# Using Power BI

Power BI is a business analytics service by Microsoft. It aims to provide interactive visualizations and business intelligence capabilities with an interface simple enough for end users to create their own reports and dashboards. In this exercise, you will Extract the General Journal file, Transform the data into the required format (a General Ledger and an Unadjusted Trial Balance), and then Load the transformed data into Power BI.

The journal entries for *A Byte of Accounting* are stored in an Excel sheet titled General Journal. Notice that the column headings are in the fourth row, and some rows do not have account numbers.

|    | A        | в            | С              | D                             | E                         | 1            | F         | G         | н      | 1    |
|----|----------|--------------|----------------|-------------------------------|---------------------------|--------------|-----------|-----------|--------|------|
| 1  |          |              |                |                               |                           |              |           |           |        |      |
| 2  |          |              |                |                               |                           |              |           |           |        |      |
| 3  | Note: Yo | u can only e | nter data into | o the yellow filled cells.    | ·                         |              |           |           |        |      |
| 4  | Transa   | dior Date    | Account        | Name                          | Descrinti                 | ion          | Debt      | credit    |        | ٦    |
| 5  | -        | •            |                | nuno                          | boompa                    |              | •         | -         |        |      |
| 6  | 01       | Jun 01       | 1110           | Cash                          | Investment from Mark Frie | edman        | 28,000.00 |           |        |      |
| 7  | 01       | Jun 01       | 3100           | Capital Stock                 | Investment from Mark Frie | edman        |           | 28,000.00 |        |      |
| 8  |          |              |                |                               |                           |              |           |           |        |      |
| 9  |          |              |                |                               |                           |              |           |           |        |      |
| 10 |          |              |                |                               |                           |              |           |           |        |      |
| 11 | 02       | Jun 01       | 1211           | Office Equip.                 | Hudson equipment Invoice  | e BC3887     | 4,000.00  |           |        |      |
| 12 | 02       | Jun 01       | 2101           | Accounts Payable              | Hudson equipment Invoice  | e BC3887     |           | 4,000.00  |        |      |
| 13 | I        | I            |                |                               |                           |              |           |           |        |      |
|    |          |              |                |                               |                           |              |           |           |        |      |
| 41 | 08       | Jun 14       | 1110           | Cash                          | Services performed by Luc | cus Pictures | 11,000.00 |           |        |      |
| 42 | 08       | Jun 14       | 4100           | Computer & Consulting Revenue | Services performed by Lu  | cus Pictures |           | 11,000.00 |        |      |
| 43 |          |              |                |                               |                           |              |           |           |        |      |
|    | • •      | Intro        | oduction       | n FAQ Welcome                 | Chart of Accounts         | Transaction. | General   | Journal   | Norksh | leet |

#### Begin with the General Journal

End with the General Ledger

and

| 1  | A       | A B                           |             | D         | E                                     | F           | G           |                 | Н           |
|----|---------|-------------------------------|-------------|-----------|---------------------------------------|-------------|-------------|-----------------|-------------|
| 1  | Account | Name                          | Transaction | Date      | Description                           | Debit       | Credit      | Running Balance |             |
| 2  | 1110    | Cash                          | 1           | 6/1/2018  | Investment from Mark Friedman         | \$28,000.00 | s -         | S               | 28,000.00   |
| 3  | 1110    | Cash                          | 3           | 6/1/2018  | Hailey Computers 87245, ck6001        | s -         | \$ 7,000.00 | \$              | 21,000.00   |
| 4  | 1110    | Cash                          | 5           | 6/4/2018  | Scanner, Jake Supplies, 54-541 ck6002 | s -         | \$ 125.00   | \$              | 20,875.00   |
| 5  | 1110    | Cash                          | 7           | 6/8/2018  | Pd A/p ck6003                         | s -         | \$ 640.00   | \$              | 20,235.00   |
| 6  | 1110    | Cash                          | 8           | 6/14/2018 | Services performed by Lucus Pictures  | \$11,000.00 | \$ -        | \$              | 31,235.00   |
| 7  | 1211    | Office Equip.                 | 2           | 6/1/2018  | Hudson equipment Invoice BC3887       | \$ 4,000.00 | s -         | S               | 4,000.00    |
| 8  | 1211    | Office Equip.                 | 5           | 6/4/2018  | Scanner, Jake Supplies, 54-541 ck6002 | \$ 125.00   | \$ -        | S               | 4,125.00    |
| 9  | 1311    | Computer Equip.               | 3           | 6/1/2018  | Hailey Computers 87245, ck6001        | \$ 7,000.00 | s -         | S               | 7,000.00    |
| 10 | 2101    | Accounts Payable              | 2           | 6/1/2018  | Hudson equipment Invoice BC3887       | s -         | \$ 4,000.00 | \$              | (4,000.00)  |
| 11 | 2101    | Accounts Payable              | 4           | 6/2/2018  | Avery Repairs, Invoice 25478          | ş -         | \$ 725.00   | \$              | (4,725.00)  |
| 12 | 2101    | Accounts Payable              | 6           | 6/8/2018  | Zac Advertising,23547                 | \$ -        | \$ 3,380.00 | \$              | (8,105.00)  |
| 13 | 2101    | Accounts Payable              | 7           | 6/8/2018  | Pd A/p ck6003                         | \$ 640.00   | \$ -        | \$              | (7,465.00)  |
| 14 | 3100    | Capital Stock                 | 1           | 6/1/2018  | Investment from Mark Friedman         | s -         | \$28,000.00 | \$              | (28,000.00) |
| 15 | 4100    | Computer & Consulting Revenue | 8           | 6/14/2018 | Services performed by Lucus Pictures  | s -         | \$11,000.00 | s               | (11,000.00) |
| 16 | 5030    | Advertising Expense           | 6           | 6/8/2018  | Zac Advertising,23547                 | \$ 3,380.00 | s -         | S               | 3,380.00    |
| 17 | 5040    | Repairs & Maint. Expense      | 4           | 6/2/2018  | Avery Repairs, Invoice 25478          | \$ 725.00   | \$ -        | \$              | 725.00      |
| 10 |         |                               |             |           |                                       |             |             |                 |             |

#### the Unadjusted Trial Balance

| A  | A                                  | В       |  |
|----|------------------------------------|---------|--|
| 1  | Account And Name                   | Balance |  |
| 2  | 1110 Cash                          | 31235   |  |
| 3  | 1211 Office Equip.                 | 4125    |  |
| 4  | 1311 Computer Equip.               | 7000    |  |
| 5  | 2101 Accounts Payable              | -7465   |  |
| 6  | 3100 Capital Stock                 | -28000  |  |
| 7  | 4100 Computer & Consulting Revenue | -11000  |  |
| 8  | 5030 Advertising Expense           | 3380    |  |
| 9  | 5040 Repairs & Maint. Expense      | 725     |  |
| 10 |                                    |         |  |

#### Start Power BI Desktop

There are four major parts to the Power BI tabs: Home, View, Modeling and Help.

#### **Operation 1: Get Data** – Input Excel file

Select "Get Data" from the External Data Group Under Home tab.

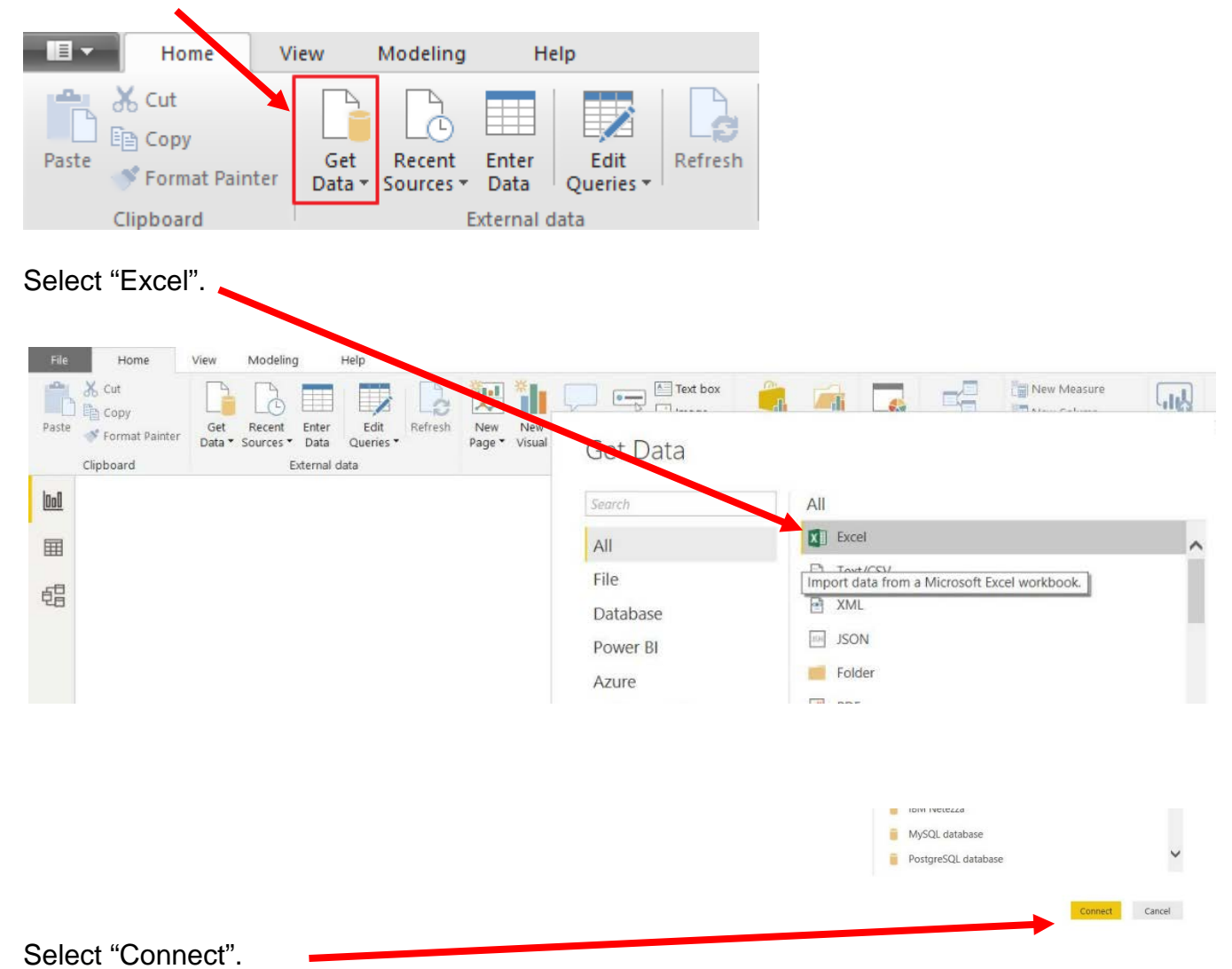

|                | > This P                                                             | C > Desktop > Sample                                   | ~ Ü                                              | Search Sample                                                     | Q                                  |
|----------------|----------------------------------------------------------------------|--------------------------------------------------------|--------------------------------------------------|-------------------------------------------------------------------|------------------------------------|
|                | New folder                                                           |                                                        |                                                  |                                                                   |                                    |
|                | <u>^</u>                                                             | Name                                                   | Date modified                                    | Туре                                                              | Size                               |
|                | ts                                                                   | MF8916.xlsx                                            | 7/26/2019 10:07 A                                | Microsoft Excel W                                                 | 138 KB                             |
|                |                                                                      |                                                        |                                                  |                                                                   |                                    |
|                | nts                                                                  |                                                        |                                                  |                                                                   |                                    |
|                |                                                                      |                                                        |                                                  |                                                                   |                                    |
|                | ds                                                                   |                                                        |                                                  |                                                                   |                                    |
|                | as                                                                   |                                                        |                                                  |                                                                   |                                    |
| Select "Open". | as                                                                   |                                                        |                                                  |                                                                   |                                    |
| Select "Open". | as                                                                   |                                                        |                                                  |                                                                   |                                    |
| Select "Open". | as                                                                   |                                                        |                                                  |                                                                   |                                    |
| Select "Open". | as<br>k (C:)                                                         |                                                        |                                                  |                                                                   | >                                  |
| Select "Open". | as<br>k (C:)<br>trive File × <                                       | Authors: Ma                                            | Data modified: 7/26/20                           | 10 1007 AM                                                        | >                                  |
| Select "Open". | k (C:)<br>Vrito Eil. × <<br>88916.xlsx                               | Authors: Manu                                          | Date modified: 7/26/20                           | 19 10:07 AM                                                       | >                                  |
| Select "Open". | k (C:)<br>Veiro Eil.<br>:8916.xlsx<br>crosoft Excel W                | Authors: Manu<br>Vorksheet Size: 137 KB                | Date modified: 7/26/20<br>Content type: applicat | 19 10:07 AM<br>tion/vnd.openxmlformat                             | ><br>ts-officedocu                 |
| Select "Open". | k (C:)<br>Seine Eil, C<br>:8916.xlsx<br>crosoft Excel W              | Authors: Manu<br>Vorksheet Size: 137 KB                | Date modified: 7/26/20<br>Content type: applicat | 19 10:07 AM<br>tion/vnd.openxmlformat                             | ><br>ts-officedocu                 |
| Select "Open". | k (C:)<br>Yeive Eit. ✓<br>8916.xlsx<br>crosoft Excel W<br>File name: | Authors: Mäne<br>Vorksheet Size: 137 KB<br>MF8916.xlsx | Date modified: 7/26/20<br>Content type: applicat | 19 10:07 AM<br>tion/vnd.openxmlformat<br>Excel Files (*xl;*xlsx;* | ><br>ts-officedocu<br>xlsm;*xlst ~ |

Highlighting the desired sheet does **not** activate the Load and Edit buttons.

| General Journal         General Journal         General Ledger         Income Statement         Unadjusted Trial Balance         Worksheet         XInm.Print_Area         XInm.Print_Area2         Image: Antimetric Area3                                                                                                    | Changes in Retained Earnings |                               |
|----------------------------------------------------------------------------------------------------|------------------------------|-------------------------------|
| General Journal         General Journal         Income Statement         Unadjusted Trial Balance         Worksheet         Anm.Print_Area         Anm.Print_Area2         Image: Minm.Print_Area3                                                                                                    | General Journal              |                               |
| <ul> <li>General Ledger</li> <li>Income Statement</li> <li>Unadjusted Trial Balance</li> <li>Worksheet</li> <li>∴ xhm.Print_Area</li> <li>∴ xhm.Print_Area2</li> <li>∴ xhm.Print_Area3</li> </ul>                                                                                                    | General Journal              |                               |
| Income Statement         Unadjusted Trial Balance         Worksheet       No items selected for preview         Image: scheme Print_Area         Image: scheme Print_Area <t< td=""><td>General Ledger</td><td></td></t<>                                                                                                    | General Ledger               |                               |
| Image: Image: | Income Statement             |                               |
| Image: Worksheet       No items selected for preview         Image: Worksheet       No items selected for preview         Image: Worksheet       Image: Worksheet         Image: Worksheet       No items selected for preview         Image: Worksheet       Image: Worksheet         Image: Worksheet       No items selected for preview         Image: Worksheet       Image: Worksheet         Image: Worksheet       Image: Worksheet                                                                                                    | 🗆 🌐 Unadjusted Trial Balance |                               |
| Image: Selected for preview         Image: Selected for preview         Image: Selected for preview <td>Worksheet</td> <td>No items selected for proview</td>                                                                                                    | Worksheet                    | No items selected for proview |
| □ Ⅲ _xhm.Print_Area2<br>□ Ⅲ _xhm.Print_Area3                                                                                                    |                              | No items selected for preview |
| Load Edit Car                                                                                                    | _ 🖽 _xInm.Print_Area2        |                               |
| Load Edit Car                                                                                                    |                              |                               |
| Load Edit Car                                                                                                    |                              |                               |
| Load Edit Car                                                                                                    |                              |                               |
| Load Edit <b>Car</b>                                                                                                    |                              |                               |
| Load Edit <b>Ca</b> r                                                                                                    |                              |                               |
| Load Edit <b>Car</b>                                                                                                    |                              |                               |
| Load Edit <b>Car</b>                                                                                                    |                              |                               |
| Load Edit <b>Car</b>                                                                                                    |                              |                               |
| Load Edit Car                                                                                                    |                              |                               |
| Load Edit Car                                                                                                    |                              |                               |
| Load Edit Car                                                                                                    |                              | Load Still Court              |
|                                                                                                    |                              | Load Edit Cancel              |
|                                                                                                    |                              |                               |

For our example, double click on "General Journal" or you can select the check box on the left of "General Journal".

|                                  | ~   | General Journal             |                  |                | L                        |
|----------------------------------|-----|-----------------------------|------------------|----------------|--------------------------|
| Display Options 🔻                | Lo. | A Byte of Accounting, Inc.  | Column2          | Column3        | Column4                  |
| 🔺 📕 MF8916.xlsx [12]             |     | General Journal             | null             | null           | nı                       |
| Balance Sheet                    |     | null                        |                  | null           | n                        |
| 🔲 📖 Changes in Retained Earnings |     | Transaction                 | Date             | Account        | Name                     |
| 🖌 🔛 General Journal              |     | 1                           | null<br>6/1/2018 | 1110           | Cash                     |
| General Journal Part 2           |     | 1                           | 6/1/2018         | 3100           | Capital Stock            |
| General Ledger                   |     |                             | .,.,.            | null           |                          |
|                                  |     |                             |                  | null           |                          |
| Income Statement                 |     |                             | null             | null           | nı                       |
|                                  |     | 2                           | 6/1/2018         | 1211           | Office Equip.            |
|                                  |     | 2                           | 6/1/2018         | 2101           | Accounts Payable         |
|                                  |     |                             |                  | null           |                          |
|                                  |     |                             | null             | null           |                          |
|                                  |     | 3                           | 6/1/2018         | 1311           | Computer Equip.          |
| Table1                           |     | 3                           | 6/1/2018         | 1110           | Cash                     |
|                                  |     |                             |                  | null           |                          |
|                                  |     |                             |                  | null           |                          |
|                                  |     |                             | null             | null           | nı                       |
|                                  |     | 4                           | 6/2/2018         | 5040           | Repairs & Maint. Expense |
|                                  |     | 4                           | 6/2/2018         | 2101           | Accounts Payable         |
|                                  |     |                             |                  | nun            |                          |
|                                  |     | The data in the preview hat | s been fruncate  | ed due to size | imits.                   |

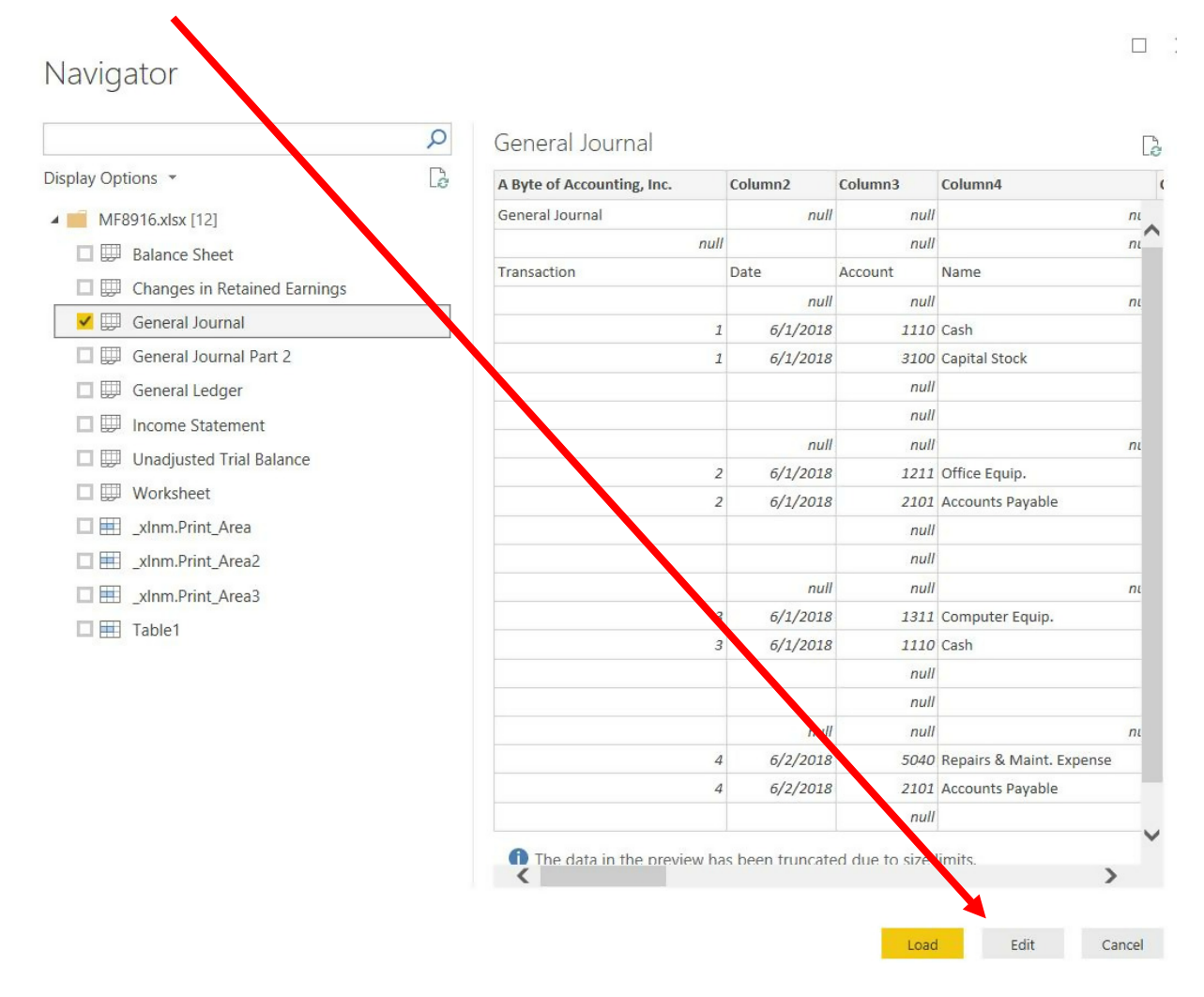

#### Select "Edit" and a new window called Power Query Editor opens.

In the Power Query window, Power BI Desktop records each data modifications in the "Applied Steps".

| ul 🔲 — 🗍 Untitled - Dower Owers Editor                                           |                          | _                                                               |                                    |                                               | _                                                    |                                        |                                                                 |                   |
|----------------------------------------------------------------------------------|--------------------------|-----------------------------------------------------------------|------------------------------------|-----------------------------------------------|------------------------------------------------------|----------------------------------------|-----------------------------------------------------------------|-------------------|
| Home Transform Add Colu                                                          | mn                       | View Help                                                       |                                    |                                               |                                                      |                                        | l                                                               |                   |
| Close New Recent Enter<br>Source > Source > Data So<br>Source > Source > Data So | s<br>urce<br>gs<br>urces | Manage<br>Parameters Preview - Manage                           | ed Editor<br>e v Columns v Columns | e Keep Remove<br>Rows * Rows Sort             | Color or v By                                        | as Headers -                           | Merge Queries -<br>Append Queries -<br>Combine Files<br>Combine |                   |
| Queries [1]                                                                      | X                        | $\checkmark$ $f_X$ = Table.Transfo                              | ormColumnTypes(#"Promoted          | Headers",{{"A Byte of Ac                      | ccounting, Inc. type any},                           | ~                                      | Query Settings                                                  | ×                 |
| 🖽 General Journal                                                                | 1<br>2<br>3              | ABC A Byte of Accounting, Inc.  Ceneral Journal nul Transaction | ASC Column2  null N Date           | ABC<br>123 Column3<br>null<br>null<br>Account | A <sup>B</sup> <sub>C</sub> Column4<br>null<br>Name  | A <sup>B</sup> <sub>C</sub> Column5    | PROPERTIES     Name     General Journal     All Properties      |                   |
|                                                                                  | 4<br>5<br>6<br>7         | 1                                                               | nuli<br>1 01-Jun-18<br>1 01-Jun-18 | null<br>1110<br>3100<br>null                  | null<br>Cash<br>Capital Stock                        | Investment from                        | APPLIED STEPS     Source     Navigation                         | * * *             |
|                                                                                  | 8<br>9<br>10<br>11       |                                                                 | nuli<br>2 01-Jun-18<br>2 01-Jun-18 | null<br>null<br>1211<br>2101                  | null<br>Office Equip.<br>Accounts Payable            | Hudson equipme<br>Hudson equipme       | Changed Type                                                    | Changed Type      |
|                                                                                  | 12<br>13<br>14<br>15     |                                                                 | nuli<br>3 01-Jun-18                | null<br>null<br>1311                          | null<br>Computer Equip.                              | Hailey Computer                        |                                                                 |                   |
|                                                                                  | 16<br>17<br>18           | 3                                                               | 3 01-Jun-18                        | 1110<br>null<br>null                          | Cash                                                 | Hailey Computer                        |                                                                 |                   |
|                                                                                  | 19<br>20<br>21<br>22     | 4                                                               | 4 02-Jun-18                        | null<br>5040<br>2101<br>null                  | null<br>Repairs & Maint. Expense<br>Accounts Payable | Avery Repairs, In<br>Avery Repairs, In |                                                                 |                   |
| 22 COLUMNIS 205 DOME Column profiles been                                        | 23<br>24                 | <                                                               |                                    | null                                          |                                                      | +                                      |                                                                 | DADED AT 11/20 PM |

The program added the steps that it performed as Power BI inputted the data. Note that it did not correctly find the row that contains the "Headers". Therefore, some steps must be deleted.

Select the step, "Changed Type".

Right click and select "Delete".

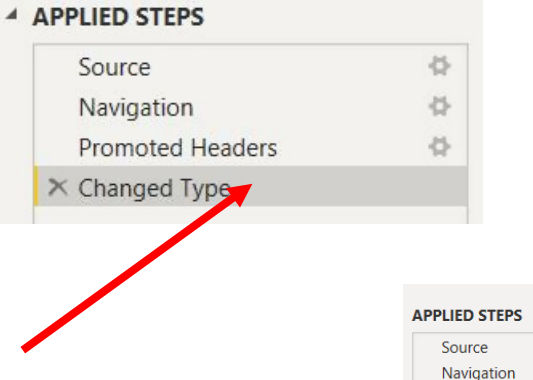

Navigation Promoted Headers Changed Type Edit Settings Rename X Delete Delete Until End Insert Step After Move Up Move Down Extract Previous View Native Query Properties...

 $\Phi$ 

Delete the step "Promoted Headers", leaving us with two steps.

|              | 54 |
|--------------|----|
| × Navigation |    |

**Operation 2:** Fix the Headers – The field headers are in the fourth row of the source document. Remove the top three rows to move the headers to the first row and then promote them to the Query Editors' headers.

| ABC 123 Column1            | ABC<br>123 Column2                                                    | ABC 123 Column3                                                                                                    | ABC 123 Column4                                                                                                    | ABC 123 Column5                                                                                                    |
|----------------------------|-----------------------------------------------------------------------|----------------------------------------------------------------------------------------------------|----------------------------------------------------------------------------------------------------|----------------------------------------------------------------------------------------------------|
| A Byte of Accounting, Inc. | null                                                                  | null                                                                                                    | null                                                                                                    | nui                                                                                                    |
| General Journal            | null                                                                  | null                                                                                                    | null                                                                                                    | nul                                                                                                    |
| null                       |                                                                       | null                                                                                                    | null                                                                                                    | nui                                                                                                    |
| Transaction                | Date                                                                  | Account                                                                                                    | Name                                                                                                    | Description                                                                                                    |
|                            | null                                                                  | null                                                                                                    | null                                                                                                    |                                                                                                    |
|                            | ABC column1   A Byte of Accounting, Inc. General Journal  Transaction | ABC Column1  ABC Column2  ABC Column2  ABC C | ABC<br>123     Column1     ABC<br>123     Column2     ABC<br>123     Column3       A Byte of Accounting, Inc.     null     null       General Journal     null     null       null     null     null       ransaction     Date     Account       null     null     null | ABC<br>123     Column1     ABC<br>123     Column4     ABC<br>123     Column4       A Byte of Accounting, Inc.     null     null     null       General Journal     Image: Second Second |

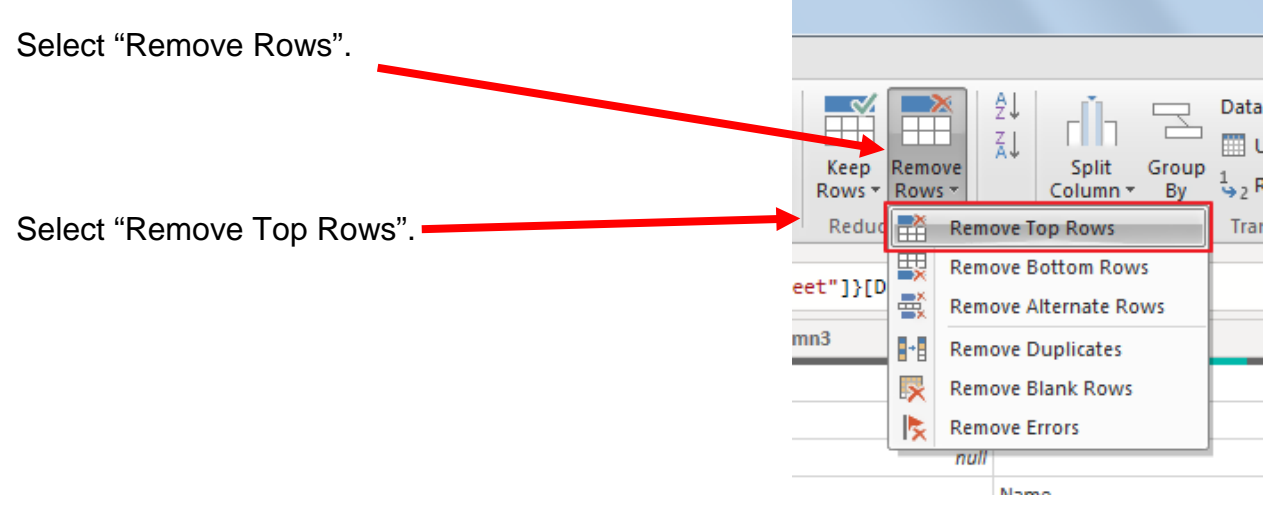

Enter a "3" to remove top three rows.

|                  | Remove Top Rows                                              | ×  |
|------------------|--------------------------------------------------------------|----|
|                  | Specify how many rows to remove from the top. Number of rows |    |
| Then click "OK". |                                                              | OK |

|   | ABC Column1 | ABC 123 Column2 | ABC 123 Column3 | ABC 123 Column4 | ABC 23 Column5 |
|---|-------------|-----------------|-----------------|-----------------|----------------|
| 1 | Transaction | Date            | Account         | Name            | Description    |
| 2 |             | null            | null            | null            |                |

To promote the first row in the current data to Query Editors' headers, select "Use First Row as Headers".

|                             | Home              | Transfo                       | rm .          | Add Column                              | View He                              | elp                        |                                          |                                |                                             |                  |                              |             |                                                                                             |
|-----------------------------|-------------------|-------------------------------|---------------|-----------------------------------------|--------------------------------------|----------------------------|------------------------------------------|--------------------------------|---------------------------------------------|------------------|------------------------------|-------------|---------------------------------------------------------------------------------------------|
| Close &<br>Apply •<br>Close | New<br>Source + S | Recent<br>ources *<br>w Query | Enter<br>Data | Data source<br>settings<br>Data Sources | Manage<br>Parameters •<br>Parameters | Refresh<br>Preview + Query | Choose<br>Columns <del>-</del><br>Manage | Remove<br>Columns <del>-</del> | Keep Remove<br>Rows • Rows •<br>Reduce Rows | Ź↓<br>Z↓<br>Sort | Split<br>Column <del>•</del> | Group<br>By | Data Type: Any *<br>Use First Row as Headers *<br>$\frac{1}{2}$ Replace Values<br>Transform |

| <b>.</b> | 1 <sup>2</sup> 3 Transaction | 🔲 Date 💌 | 1 <sup>2</sup> 3 Account | A <sup>B</sup> <sub>C</sub> Name | A <sup>B</sup> <sub>C</sub> Description | 123 |
|----------|------------------------------|----------|--------------------------|----------------------------------|-----------------------------------------|-----|
| 1        | null                         | null     | null                     | null                             |                                         |     |
| 2        | 1                            | 6/1/2018 | 1110                     | Cash                             | Investment from Mark Friedman           |     |
| 3        | 1                            | 6/1/2018 | 3100                     | Capital Stock                    | Investment from Mark Friedman           |     |

Note: After you perform a transformation, the changes are recoded in the "Applied Steps" section. If you incorrectly did a step you can easily delete the step and do it again.

#### ▲ APPLIED STEPS

| Source           | ÷ |
|------------------|---|
| Navigation       | * |
| Removed Top Rows | * |
| Promoted Headers | * |
| × Changed Type   |   |
|                  |   |

#### Operation 3: Filter Rows – Exclude rows that do not contain Account Number

You can observe that there are several rows that do not contain an account number. We can add a filter step which will remove such rows. Note that we are not deleting anything from the source data file. This will just filter such data out and exclude these records from the final table.

Click on the "drop-down" next to Account, Uncheck "null" and Click "OK"

|    | 123 Transaction | -        | Date 7123 Account | A <sup>B</sup> <sub>C</sub> Nam |
|----|-----------------|----------|-------------------|---------------------------------|
| 1  |                 | ₽↓       | Sort Ascending    |                                 |
| 2  |                 | Z↓       | Sort Descending   | Cash                            |
| 3  |                 |          | Clear Sort        | Capital S                       |
| 4  |                 | <b>.</b> | Clear Filter      |                                 |
| 5  |                 | ~        | Deserve Errote    |                                 |
| 6  |                 |          | Remove Empty      |                                 |
| 7  |                 |          | Number Filter     | Office Ec                       |
| 8  |                 |          | Search            | Accounts                        |
| 9  |                 |          |                   |                                 |
| 10 |                 |          | Se tt All)        |                                 |
| 11 |                 |          | (null)            |                                 |
| 12 |                 |          | ✓ 1110            | Compute                         |
| 13 |                 |          | ▼ 1211<br>▼ 1211  | Cash                            |
| 14 |                 | -        | ✓ 1511<br>✓ 2101  |                                 |
| 15 |                 | -        | ✓ 3100            | <u> </u>                        |
| 16 |                 | -        | ✓ 4100            | Densing (                       |
| 1/ |                 | -        | ✓ 5030            | Repairs a                       |
| 18 |                 | -        | ✓ 5040            | Accounts                        |
| 19 |                 | -        | OK Const          | <u> </u>                        |
| 20 |                 | -        | OK Cancel         | <u> </u>                        |
| 21 |                 | man      | 100               | 1                               |

Notice that "Filtered Rows" step is automatically added on the right side in the "Applied Steps" section. APPLIED STEPS Source Navigation Removed Top Rows Promoted Headers Changed Type Filtered Rows

#### **Operation 4: Remove Columns – Remove unnecessary columns from the table**

|    | 1 <sup>2</sup> 3 Transaction | Date 💌    | 1 <sup>2</sup> 3 Account | A <sup>B</sup> <sub>C</sub> Name | A <sup>B</sup> <sub>C</sub> Description |
|----|------------------------------|-----------|--------------------------|----------------------------------|-----------------------------------------|
| 1  | 1                            | 01-Jun-18 | 1110                     | Cash                             | Investment from Mark Friedman           |
| 2  | 1                            | 01-Jun-18 | 3100                     | Capital Stock                    | Investment from Mark Friedman           |
| 3  | 2                            | 01-Jun-18 | 1211                     | Office Equip.                    | Hudson equipment Invoice BC3887         |
| 4  | 2                            | 01-Jun-18 | 2101                     | Accounts Payable                 | Hudson equipment Invoice BC3887         |
| 5  | 3                            | 01-Jun-18 | 1311                     | Computer Equip.                  | Hailey Computers 87245, ck6001          |
| 6  | 3                            | 01-Jun-18 | 1110                     | Cash                             | Hailey Computers 87245, ck6001          |
| 7  | 4                            | 02-Jun-18 | 5040                     | Repairs & Maint. Expense         | Avery Repairs, Invoice 25478            |
| 8  | 4                            | 02-Jun-18 | 2101                     | Accounts Payable                 | Avery Repairs, Invoice 25478            |
| 9  | 5                            | 04-Jun-18 | 1211                     | Office Equip.                    | Scanner, Jake Supplies, 54-541 ck6002   |
| 10 | 5                            | 04-Jun-18 | 1110                     | Cash                             | Scanner, Jake Supplies, 54-541 ck6002   |
| 11 | 6                            | 08-Jun-18 | 5030                     | Advertising Expense              | Zac Advertising,23547                   |
| 12 | 6                            | 08-Jun-18 | 2101                     | Accounts Payable                 | Zac Advertising,23547                   |
| 13 | 7                            | 08-Jun-18 | 2101                     | Accounts Payable                 | Pd A/p ck6003                           |
| 14 | 7                            | 08-Jun-18 | 1110                     | Cash                             | Pd A/p ck6003                           |
| 15 | 8                            | 14-Jun-18 | 1110                     | Cash                             | Services performed by Lucus Pictures    |
| 16 | 8                            | 14-Jun-18 | 4100                     | Computer & Consulting Revenue    | Services performed by Lucus Pictures    |

Then scroll to the right and select Shift + Click on the "Total Balance" column header, the last column that contains data. Note that this selects (highlights) all the columns with data.

|    | A <sup>B</sup> <sub>C</sub> Description | 1 <sup>2</sup> 3 Debit | 1 <sup>2</sup> 3 Credit | 1 <sup>2</sup> 3 Total Balance | 1 <sup>2</sup> 3 Column9 |
|----|-----------------------------------------|------------------------|-------------------------|--------------------------------|--------------------------|
| 1  | Investment from Mark Friedman           | 28000                  | null                    | 28000                          | 0                        |
| 2  | Investment from Mark Friedman           | null                   | 28000                   | -28000                         | 0                        |
| 3  | Hudson equipment Invoice BC3887         | 4000                   | null                    | 4000                           | 0                        |
| 4  | Hudson equipment Invoice BC3887         | null                   | 4000                    | -4000                          | 0                        |
| 5  | Hailey Computers 87245, ck6001          | 7000                   | null                    | 7000                           | 0                        |
| 6  | Hailey Computers 87245, ck6001          | null                   | 7000                    | -7000                          | 0                        |
| 7  | Avery Repairs, Invoice 25478            | 725                    | null                    | 725                            | 0                        |
| 8  | Avery Repairs, Invoice 25478            | null                   | 725                     | -725                           | 0                        |
| 9  | Scanner, Jake Supplies, 54-541 ck6002   | 125                    | null                    | 125                            | 0                        |
| 10 | Scanner, Jake Supplies, 54-541 ck6002   | null                   | 125                     | -125                           | 0                        |
| 11 | Zac Advertising,23547                   | 3380                   | null                    | 3380                           | 0                        |
| 12 | Zac Advertising,23547                   | null                   | 3380                    | -3380                          | 0                        |
| 13 | Pd A/p ck6003                           | 640                    | null                    | 640                            | 0                        |
| 14 | Pd A/p ck6003                           | null                   | 640                     | -640                           | 0                        |
| 15 | Services performed by Lucus Pictures    | 11000                  | null                    | 11000                          | 0                        |
| 16 | Services performed by Lucus Pictures    | null                   | 11000                   | -11000                         | 0                        |

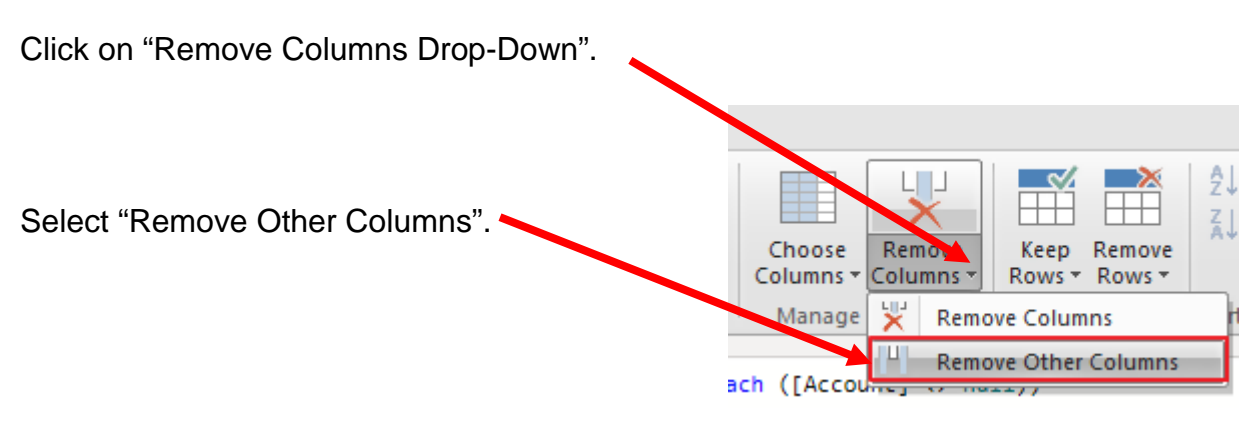

Only the columns with data will be retained.

# Operation 5: Sort Columns. Sort "Account" and "Transaction" Columns in ascending order

Select drop-down next to "Account".

|    | 1 <sup>2</sup> 3 Transaction | -  | Datt. I <sup>2</sup> 3 Account | A <sup>B</sup> <sub>C</sub> Name |
|----|------------------------------|----|--------------------------------|----------------------------------|
| 1  |                              | ₽↓ | Sort Ascending                 | Cash                             |
| 2  |                              | Z↓ | Sort Descending                | Capital Stock                    |
| 3  |                              |    | Clear Sort                     | Office Equip.                    |
| 4  |                              |    | Class Elter                    | Accounts Payable                 |
| 5  |                              | 5  |                                | Computer Equip.                  |
| 6  |                              |    | Remove Empty                   | Cash                             |
| 7  |                              |    | Number Filters                 | Repairs & Maint. Expen           |
| 8  |                              |    |                                | Accounts Payable                 |
| 9  |                              |    | Search                         | Office Equip.                    |
| 10 |                              |    | ✓ (Select All)                 | Cash                             |
| 11 |                              |    | ✓ 1110                         | Advertising Expense              |
| 12 |                              |    | ✓ 1211                         | Accounts Payable                 |

# Select drop-down next to "Transaction".

| Seid |                 |           |             |
|------|-----------------|-----------|-------------|
|      | General Journal | 🛄 Date 💌  | 123 Account |
| ₽↓   | Sort Ascending  | 08-Jun-18 |             |
| ∠,   | Sort Descending | 04-Jun-18 |             |
|      | Clear Sort      | 01-Jun-18 |             |
| ι.,  | Class Files     | 14-Jun-18 |             |
| 5    | Clear Filter    | 01-Jun-18 |             |
|      | Remove Empty    | 01-Jun-18 |             |
|      | Number Filters  | 04-Jun-18 |             |
|      |                 | 01-Jun-18 |             |
|      | Search          | 08-Jun-18 |             |
|      | ✓ (Select All)  | 08-Jun-18 |             |
|      | ✓ 1             | 01-Jun-18 |             |
|      | ✓ 2             | 02-Jun-18 |             |
|      | ✓ 3             | 01-Jun-18 |             |
|      | ✓ 4             | 14-Jun-18 |             |
|      | ✓ 5             | 08-Jun-18 |             |
|      | 1 6             |           |             |

This will sort the table based on these two columns.

#### **Operation 6: Indexing. Adding Index column**

While we are in the Power Query Editor, the sort which we just performed prevails here. For it to reflect and be retained throughout Power BI, we'll add an Index Column.

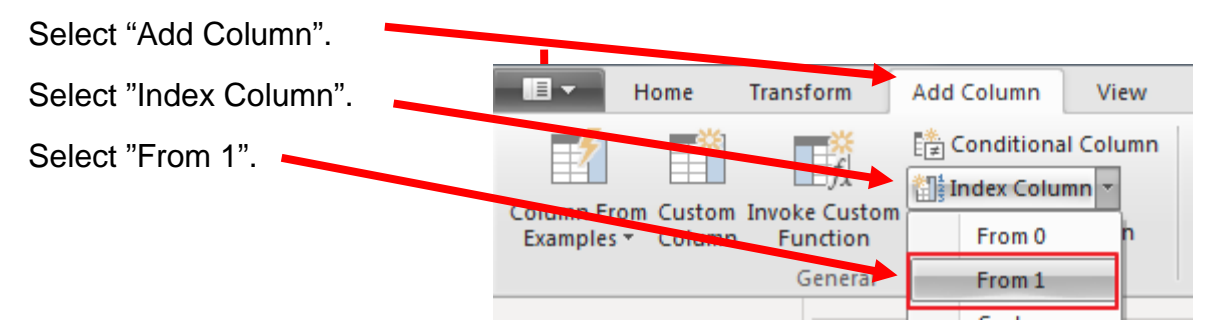

This will add a new column named "Index".

|    |       | A <sup>B</sup> <sub>C</sub> Description | × 1 <sup>2</sup> | 2 <sub>3</sub> Debit | 1 <sup>2</sup> 3 Credit | 1 <sup>2</sup> 3 Total Balance | 1.2 Index 💌 |
|----|-------|-----------------------------------------|------------------|----------------------|-------------------------|--------------------------------|-------------|
| 1  |       | Investment from Mark Friedman           |                  | 28000                | null                    | 28000                          | 1           |
| 2  |       | Hailey Computers 87245, ck6001          |                  | null                 | 7000                    | -7000                          | 2           |
| 3  |       | Scanner, Jake Supplies, 54-541 ck6002   |                  | null                 | 125                     | -125                           | 3           |
| 4  |       | Pd A/p ck6003                           |                  | null                 | 640                     | -640                           | 4           |
| 5  |       | Services performed by Lucus Pictures    |                  | 11000                | null                    | 11000                          | 5           |
| 6  |       | Hudson equipment Invoice BC3887         |                  | 4000                 | null                    | 4000                           | 6           |
| 7  |       | Scanner, Jake Supplies, 54-541 ck6002   |                  | 125                  | null                    | 125                            | 7           |
| 8  |       | Hailey Computers 87245, ck6001          |                  | 7000                 | 7000                    | 8                              |             |
| 9  |       | Hudson equipment Invoice BC3887         |                  | null                 | 4000                    | -4000                          | 9           |
| 10 |       | Avery Repairs, Invoice 25478            |                  | null                 | 725                     | -725                           | 10          |
| 11 |       | Zac Advertising,23547                   |                  | null                 | 3380                    | -3380                          | 11          |
| 12 |       | Pd A/p ck6003                           |                  | 640                  | null                    | 640                            | 12          |
| 13 |       | Investment from Mark Friedman           |                  | null                 | 28000                   | -28000                         | 13          |
| 14 | venue | Services performed by Lucus Pictures    |                  | null                 | 11000                   | -11000                         | 14          |
| 15 |       | Zac Advertising,23547                   |                  | 3380                 | null                    | 3380                           | 15          |
| 16 |       | Avery Repairs, Invoice 25478            |                  | 725                  | null                    | 725                            | 16          |

### Operation 7: Replace Values. Replace "Null" with "0"

Select Columns "Debit" and "Credit". Use Ctrl + Click to perform a multi column select.

Select "Replace Values".

|                             | Home                        | Transfo            | orm           | Add Column                              | View He                              | elp    |                                       |                                 |                        |                                             |                          |                                 |                                                             |
|-----------------------------|-----------------------------|--------------------|---------------|-----------------------------------------|--------------------------------------|--------|---------------------------------------|---------------------------------|------------------------|---------------------------------------------|--------------------------|---------------------------------|-------------------------------------------------------------|
| Close &<br>Apply *<br>Close | New F<br>Source + So<br>Net | Recent<br>purces * | Enter<br>Data | Data source<br>settings<br>Data Sources | Manage<br>Parameters *<br>Parameters | Refr   | Advanced Editor                       | Choose<br>Columns •<br>Manage ( | Remove<br>Columns *    | Keep Remove<br>Rows * Rows *<br>Reduce Rows | 2↓<br>A↓ Split<br>Column | Data Ty<br>Data Ty<br>Use<br>By | pe: Whole Number +<br>First Row as Headers +<br>lace Values |
| Querie                      | s [1]                       | <                  | $\times$      | √ fx                                    | = Table.AddI                         | indexC | olumn(#"Sorted Rows",                 | "Index",                        | 1, 1)                  |                                             |                          |                                 |                                                             |
| 🛄 Gen                       | eral Journal                |                    |               | A <sup>B</sup> <sub>C</sub> Name        |                                      | - A    | <sup>B</sup> C Description            | *                               | 1 <sup>2</sup> 3 Debit | *                                           | 1 <sup>2</sup> 3 Credit  | - 1                             | 23 Total Balance                                            |
|                             |                             |                    | 1 11          | 0 Cash                                  |                                      | h      | nvestment from Mark Friedr            | man                             |                        | 28000                                       |                          | null                            | 2                                                           |
|                             |                             |                    | 2 11          | Ø Cash                                  |                                      |        | Hailey Computers 87245, ck6001        |                                 |                        | null                                        |                          | 7000                            | -                                                           |
|                             |                             |                    |               | 0 Cash                                  |                                      |        | Scanner, Jake Supplies, 54-541 ck6002 |                                 |                        | null                                        | 1                        | 125                             |                                                             |
|                             |                             |                    | 4 11          | 0 Cash                                  |                                      | P      | Pd A/p ck6003                         |                                 |                        | null                                        | 1                        | 640                             |                                                             |
|                             |                             |                    | 5 11          | l0 Cash                                 | Cash                                 |        | Services performed by Lucus Pictures  |                                 |                        | 11000                                       |                          | null                            | 1                                                           |
|                             |                             |                    | 6 12          | 1 Office Equip.                         |                                      | H      | ludson equipment Invoice B            | C3887                           |                        | 4000                                        |                          | null                            |                                                             |
|                             |                             |                    | 7 12          | 1 Office Equip.                         |                                      | S      | canner, Jake Supplies, 54-54          |                                 | 125                    |                                             | null                     |                                 |                                                             |
|                             |                             |                    | 8 13          | 1 Computer Eq                           | uip.                                 | H      | lailey Computers 87245, ck6           | 001                             |                        | 7000                                        | 1                        | null                            |                                                             |
|                             |                             |                    | 9 210         | 01 Accounts Pay                         | able                                 | H      | ludson equipment Invoice B            | C3887                           |                        | null                                        |                          | 4000                            | -                                                           |
|                             |                             |                    | 10 210        | 01 Accounts Pay                         | able                                 | A      | very Repairs, Invoice 25478           |                                 |                        | null                                        |                          | 725                             |                                                             |
|                             |                             |                    | 11 210        | 01 Accounts Pay                         | able                                 | Z      | ac Advertising,23547                  |                                 |                        | null                                        | 1                        | 3380                            | -                                                           |
|                             |                             |                    | 12 210        | 01 Accounts Pay                         | able                                 | P      | d A/p ck6003                          |                                 |                        | 640                                         |                          | null                            |                                                             |
|                             |                             |                    | 13 310        | 00 Capital Stock                        |                                      | h      | nvestment from Mark Friedr            | man                             |                        | null                                        | 1                        | 28000                           | -2                                                          |
|                             |                             |                    | 14 410        | 00 Computer & 0                         | Consulting Reven                     | ue S   | ervices performed by Lucus            | Pictures                        |                        | null                                        |                          | 11000                           | -1                                                          |
|                             |                             |                    | 15 503        | Advertising E                           | xpense                               | Z      | ac Advertising,23547                  |                                 |                        | 3380                                        |                          | null                            |                                                             |
|                             |                             |                    | 16 504        | 10 Repairs & Ma                         | int. Expense                         | A      | very Repairs, Invoice 25478           |                                 |                        | 725                                         |                          | null                            |                                                             |
|                             |                             |                    |               |                                         |                                      |        |                                       |                                 |                        |                                             |                          |                                 |                                                             |

| In the Pop-up, type<br>"null" in "Value to | Replace Values                                          | × |
|--------------------------------------------|---------------------------------------------------------|---|
| Find" and "0" in 🥿                         | Replace one value with another in the selected columns. |   |
| "Replace With".                            | Value To Find                                           |   |
| Click OK.                                  | null Replace With q Carrel                              |   |
|                                            |                                                         |   |

This replaces all null values with "0".

# Operation 8: Load data. Click on "Close and Apply"

This loads the data onto Power BI from Power Query Editor.

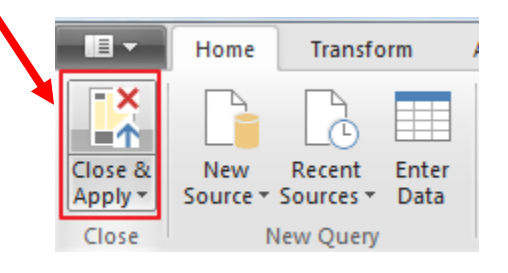

Now you'll be back to the main window of Power BI.

| ad i E       | う <i>き</i> =   Pa                        | art 1 - Powe | er BI Deskto      | р                           |                   |         |               |               |                                      |                              |                                   |              |                   |                                          |           |                                                  |                  |    |                                                                                                    | x |
|--------------|------------------------------------------|--------------|-------------------|-----------------------------|-------------------|---------|---------------|---------------|--------------------------------------|------------------------------|-----------------------------------|--------------|-------------------|------------------------------------------|-----------|--------------------------------------------------|------------------|----|----------------------------------------------------------------------------------------------------|---|
| <b>III</b> • | Home                                     | View         | Modeling          | н                           | elp               |         |               |               |                                      |                              |                                   |              |                   |                                          |           |                                                  |                  |    |                                                                                                    | 0 |
| Paste        | Cut<br>Copy<br>Format Paint<br>Clipboard | Get<br>Data  | Recent<br>Sources | Enter<br>Data<br>External o | Edit<br>Queries + | Refresh | New<br>Page * | New<br>Visual | Ask A Buttor<br>Question *<br>Insert | Text box<br>Image<br>Mapes * | From<br>Marketplace<br>Custom vis | From<br>File | Switch<br>Theme * | Manage<br>Relationships<br>Relationships | Ca        | Measure<br>Column<br>Quick Measure<br>Iculations | Publish<br>Share |    |                                                                                                    |   |
| <u>[0a0]</u> |                                          |              |                   |                             |                   |         |               |               |                                      |                              |                                   |              |                   |                                          | <         | Visualiza                                        | tions            | >  | Fields                                                                                                    | > |
|              |                                          |              |                   |                             |                   |         |               |               |                                      |                              |                                   |              |                   |                                          | ⊻ Filters | Add dailthr                                      | elds here<br>ugh | Py | Search         Σ       General Journal         Σ       Account         Σ       Credit         Ξ       Date         Σ       Description         Σ       Index         Name       Σ         Σ       Total Balance         Σ       Transaction |   |
|              |                                          |              |                   |                             |                   |         |               |               |                                      |                              |                                   |              |                   |                                          |           |                                                  |                  |    |                                                                                                    |   |
| PAGE 1       | Page 1                                   | +            |                   |                             |                   |         |               |               |                                      |                              |                                   |              |                   |                                          |           |                                                  |                  |    |                                                                                                    |   |

#### **Operation 9: Create a "Table".**

Click on the Table icon under the Visualization section to add a table.

The order that you select the fields is used to determine the order in which the fields are displayed in the table. Click on the box next to each field in the order that you want the fields to be displayed.

- 1. Index
- 2. Account
- 3. Name
- 4. Transaction
- 5. Date
- 6. Description
- 7. Debit
- 8. Credit
- 9. Total Balance

| Visualizations >                        | Fields                    | > |
|-----------------------------------------|---------------------------|---|
|                                         | ✓ Search                  |   |
| ✓ ≤ ≤ ↓ ↓ ↓ ↓ ↓ ↓ ↓ ↓ ↓ ↓ ↓ ↓ ↓ ↓ ↓ ↓ ↓ | ∧                         |   |
| 🐳 🌄 🕐 🕮 📳                               | Σ Account                 |   |
| 🗠 📑 📰 🖪 R Ру                            | Σ Credit                  |   |
|                                         | 🗸 🗆 🛗 Date                |   |
|                                         | Σ Debit                   |   |
| Values                                  | Description               |   |
| values                                  | Σ Index                   |   |
| Add data fields here                    | Name                      |   |
| Drillthrough                            | Σ Total Balance           |   |
| Cross-report                            | $\Box \Sigma$ Transaction |   |

| Index  | Account | Name                          | Transaction | Year | Quarter | Month | Day | Description                           | Debit | Credit | Total Balance |
|--------|---------|-------------------------------|-------------|------|---------|-------|-----|---------------------------------------|-------|--------|---------------|
| 9,00   | 2101    | Accounts Payable              | 2           | 2018 | Qtr 2   | June  | 1   | Hudson equipment Invoice BC3887       | -     | 4000   | -4000         |
| 10.00  | 2101    | Accounts Payable              | 4           | 2018 | Qtr 2   | June  | 2   | Avery Repairs, Invoice 25478          |       | 725    | -725          |
| 12.00  | 2101    | Accounts Payable              | 7           | 2018 | Qtr 2   | June  | 8   | Pd A/p ck6003                         | 640   |        | 640           |
| 11.00  | 2101    | Accounts Payable              | 6           | 2018 | Qtr 2   | June  | 8   | Zac Advertising 23547                 |       | 3380   | -3380         |
| 15.00  | 5030    | Advertising Expense           | 6           | 2018 | Qtr 2   | June  | 8   | Zac Advertising,23547                 | 3380  |        | 3380          |
| 13.00  | 3100    | Capital Stock                 | 1           | 2018 | Qtr 2   | June  | 1   | Investment from Mark Friedman         |       | 28000  | -28000        |
| 2.00   | 1110    | Cash                          | 3           | 2018 | Qtr 2   | June  | 1   | Hailey Computers 87245, ck6001        |       | 7000   | -7000         |
| 1.00   | 1110    | Cash                          | 1           | 2018 | Qtr 2   | June  | 1   | Investment from Mark Friedman         | 28000 |        | 28000         |
| 3.00   | 1110    | Cash                          | 5           | 2018 | Qtr 2   | June  | - 4 | Scanner, Jake Supplies, 54-541 ck6002 |       | 125    | -125          |
| 4.00   | 1110    | Cash                          | 7           | 2018 | Qtr 2   | June  | 8   | Pd A/p ck6003                         |       | 640    | -640          |
| 5.00   | 1110    | Cash                          | В           | 2018 | Qtr 2   | June  | 14  | Services performed by Lucus Pictures  | 11000 |        | 11000         |
| 14.00  | 4100    | Computer & Consulting Revenue | В           | 2018 | Qtr 2   | June  | 14  | Services performed by Lucus Pictures  |       | 11000  | -11000        |
| 8.00   | 1311    | Computer Equip.               | 3           | 2018 | Qtr 2   | June  | 1   | Hailey Computers 87245, ck6001        | 7000  |        | 7000          |
| 6.00   | 1211    | Office Equip.                 | 2           | 2018 | Qtr 2   | June  | 1   | Hudson equipment Invoice BC3887       | 4000  |        | 4000          |
| 7,00   | 1211    | Office Equip.                 | 5           | 2018 | Qtr 2   | June  | 4   | Scanner, Jake Supplies, 54-541 ck6002 | 125   |        | 125           |
| 16.00  | 5040    | Repairs & Maint: Expense      | 4           | 2018 | Qtr 2   | June  | 2   | Avery Repairs, Invoice 25478          | 725   |        | 725           |
| 136.00 | 34957   |                               | 72          |      |         |       |     |                                       | 54870 | 54870  | 0             |

To change the format of the table, select the table and click on the "Format" tool.

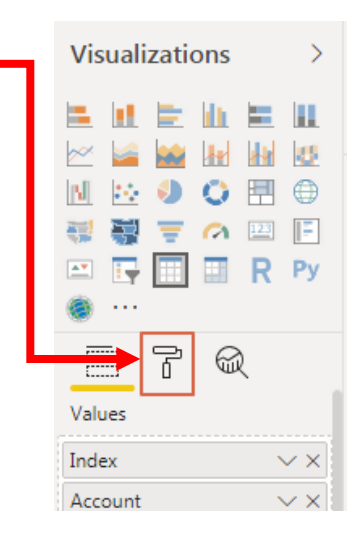

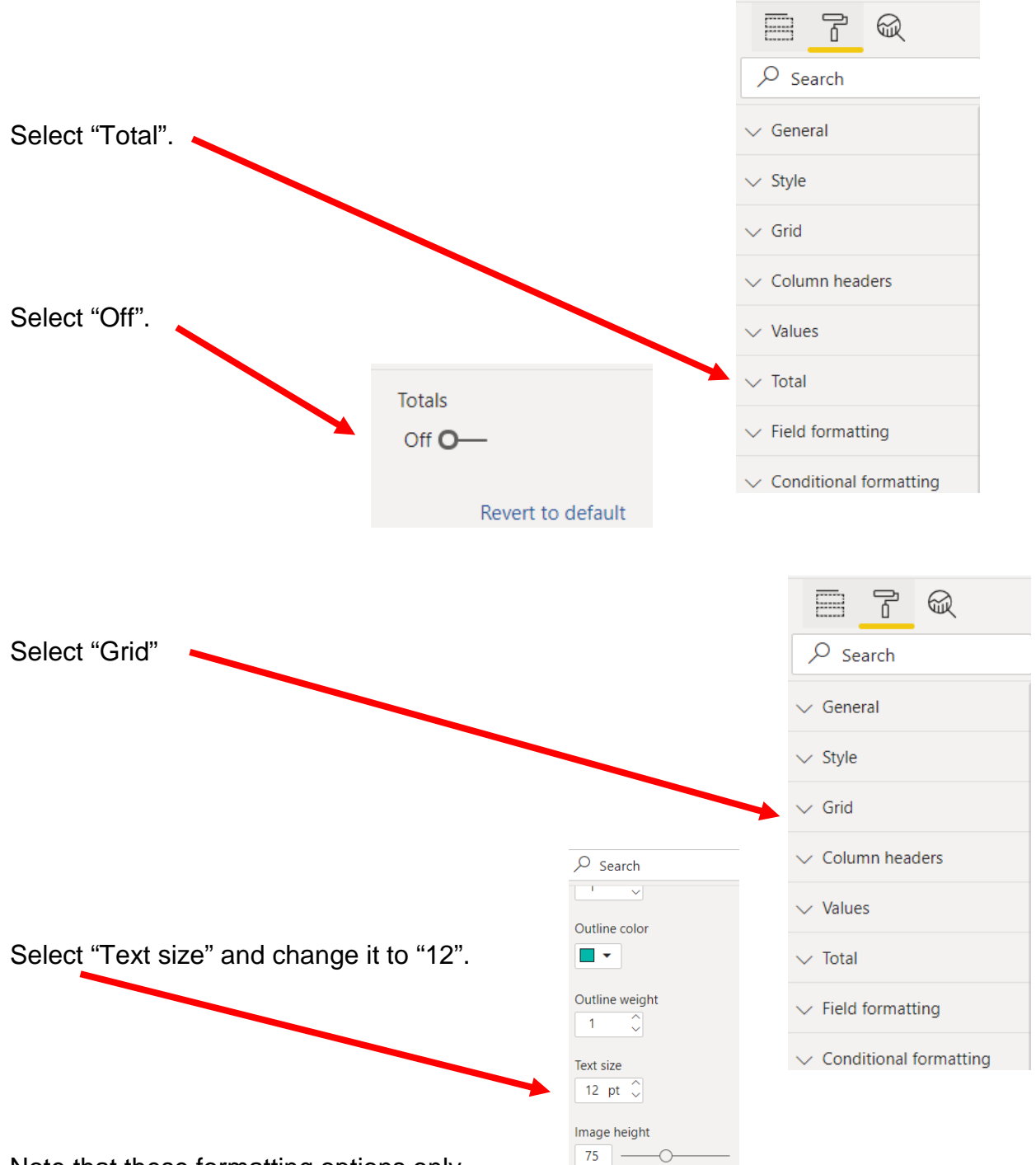

Note that these formatting options only

impact/change the visual appearance in Power Bi and will not have any impact on the data exported from Power BI.

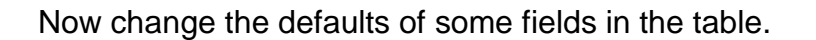

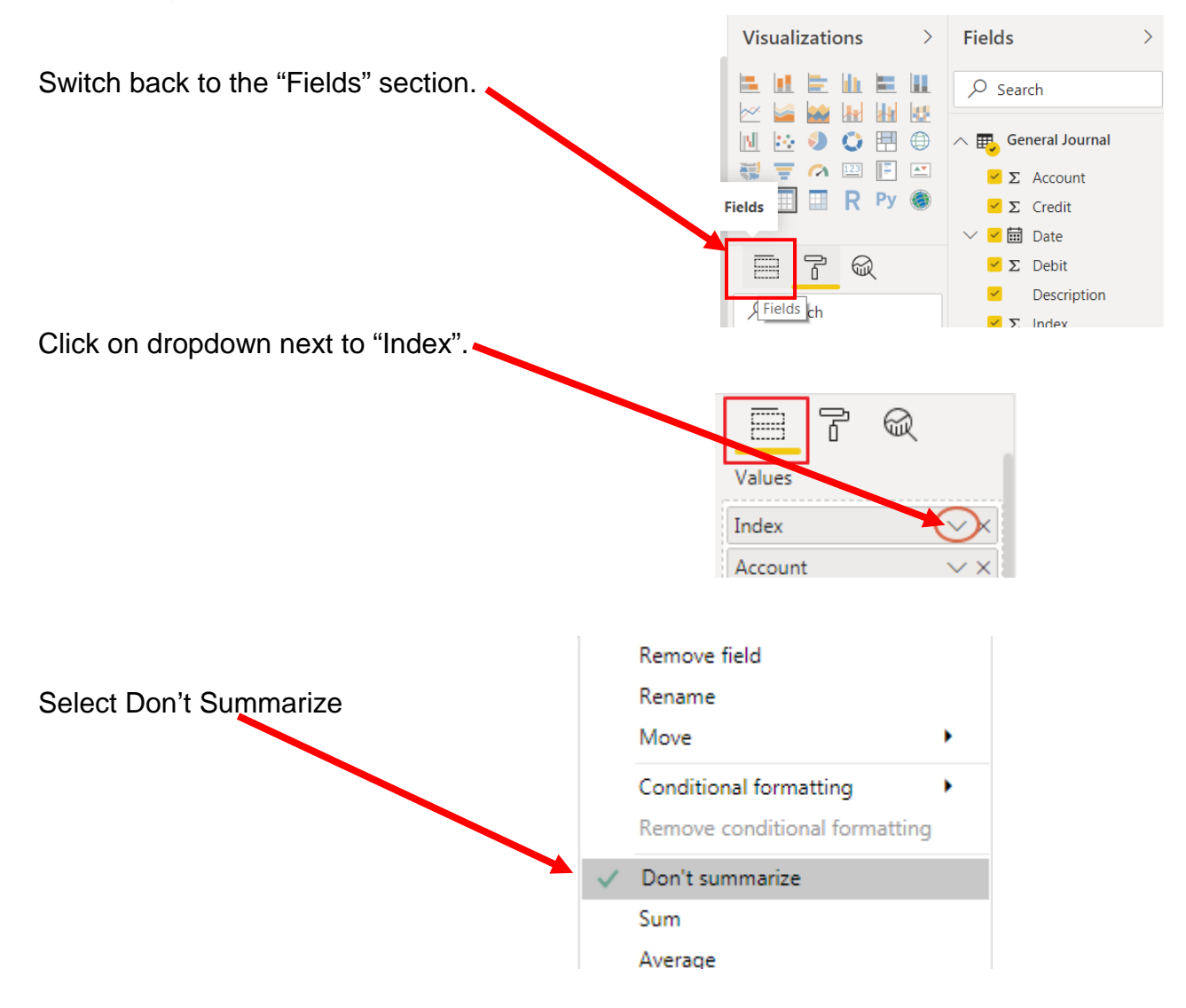

| Click on dropdown next to "Date".          |               | Ł             |
|--------------------------------------------|---------------|---------------|
|                                            | Values        |               |
|                                            | Index         | $\sim \times$ |
|                                            | Account       | $\sim \times$ |
|                                            | Name          | $\sim \times$ |
|                                            | Transaction   | $\sim \times$ |
|                                            | Date          | $\sim \times$ |
|                                            | Description   | $\sim \times$ |
|                                            | Debit         | $\sim \times$ |
|                                            | Credit        | $\sim \times$ |
|                                            | Total Balance | $\sim \times$ |
| Select "Date" instead of "Date Hierarchy". |               |               |
|                                            | Remove f      | ield          |
|                                            | Rename        |               |
|                                            | Move          |               |

 Kename

 Move

 Conditional formatting

 Remove conditional formatting

 On't summarize

 Earliest

 Latest

 Count (Distinct)

 Count

 New quick measure

 Show items with no data

 V

 Date

 Date Hierarchy

New group

#### Operation 10: Changing the Date format.

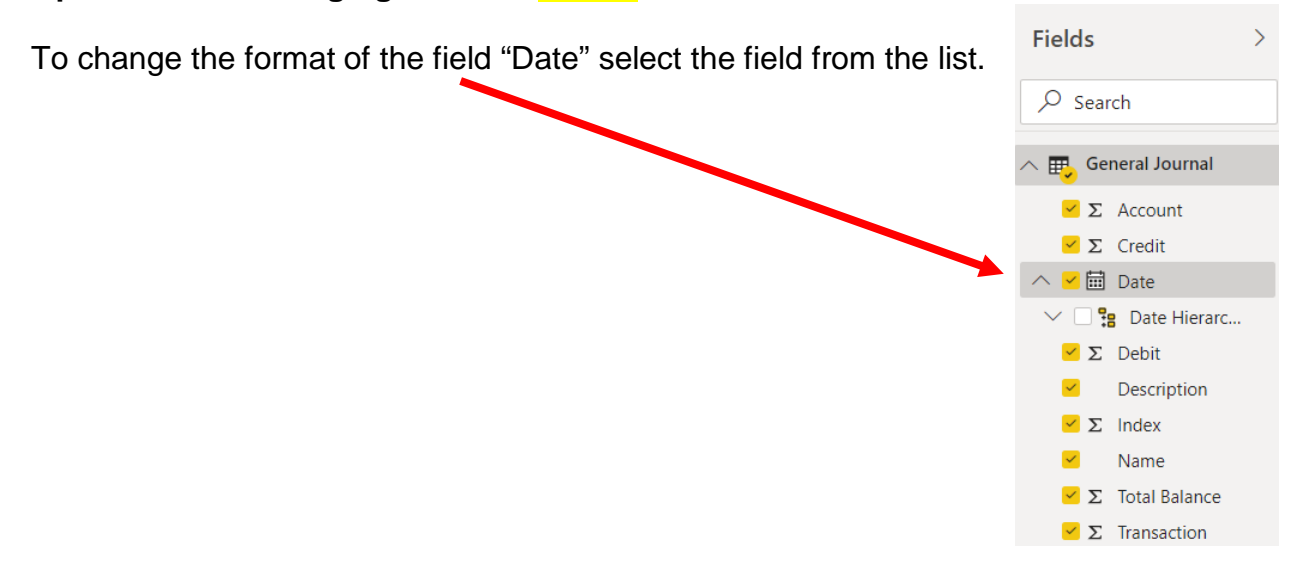

Click on the drop-down to the right of the default date format in "Modeling"

|                     | View Mo                | deling                 | He                                                                                               | elp Fo                                                                                      | rmat                          | Data / Dril                      |                                                                                                    |                               |
|---------------------|------------------------|------------------------|--------------------------------------------------------------------------------------------------|---------------------------------------------------------------------------------------------|-------------------------------|----------------------------------|----------------------------------------------------------------------------------------------------|-------------------------------|
|                     | New New<br>Column Tabl | e Par                  | New<br>rameter<br>/hat If                                                                        | Sort by<br>Column +<br>Sort                                                                 | Data typ<br>Format:<br>\$ - % | e: Date <del>•</del><br>*Wednesd | ay, March 14, 2001 (dddd, MMM)<br>Auto 🗘<br>Formatting                                                                                                    | vi dd, yyyy) 🔻                |
| Select "Date Time". |                        | Data<br>Form           | type: Date<br>nat: Wednesc<br>General<br>Currency                                                | day, March 14, 200                                                                          | 1 (ddd, MM                    | MM d, yyyy) ♥                    | Home Table:<br>Data Category: Uncategorized<br>Default Summarization: Don't summarize<br>Properties                                                                                                    | Manage View as<br>Roles Roles |
|                     |                        | 3 by Los<br>547<br>547 | Date Time<br>Decimal nu<br>Whole num<br>Percentage<br>Scientific<br>Text<br>Binary<br>True/False | umber<br>hber<br>e<br>4.00 Computer & Con<br>1.00 Account Payable<br>5.00 Adventising Expen | ulting Revenue                | -11000<br>-3380<br>3380<br>0     | *3/14/2001 (M/d/yyyy)<br>Wednesday, March 14, 2001 (dddd, M<br>March 14, 2001 (MMMM d, yyyy)<br>Wednesday, 14 March, 2001 (dddd, d<br>14 March, 2001 (d MMMM, yyyy)<br>3/14/2001 (M/d/yyy)<br>03/14/01 (M/d/yy)<br>03/14/01 (MM/dd/yy)<br>03/14/2001 (MM/dd/yyy)<br>01/03/14 (yy/MM/dd)<br>2001-03-14 (yyy-MM-dd) | ммм d, уууу)                  |
| Select "ddMMM-yy".  |                        |                        |                                                                                                  |                                                                                             |                               |                                  | 14-Mar-01 (dd-MMM-yy)<br>March 2001 (MMMM yyyy)<br>March 14 (MMMM d)                                                                                                    |                               |

Format and remove decimal places in Index.

## The Updated table

|    | Index | Account | Name                          | Transaction | Date      | Description                           | Debit | Credit | Total Balance |
|----|-------|---------|-------------------------------|-------------|-----------|---------------------------------------|-------|--------|---------------|
|    | 1     | 1110    | Cash                          | 1           | 01-Jun-18 | Investment from Mark Friedman         | 28000 |        | 28000         |
|    | 2     | 1110    | Cash                          | 3           | 01-Jun-18 | Hailey Computers 87245, ck6001        |       | 7000   | -7000         |
|    | 3     | 1110    | Cash                          | 5           | 04-Jun-18 | Scanner, Jake Supplies, 54-541 ck6002 |       | 125    | -125          |
|    | 4     | 1110    | Cash                          | 7           | 08-Jun-18 | Pd A/p ck6003                         |       | 640    | -640          |
|    | 5     | 1110    | Cash                          | 8           | 14-Jun-18 | Services performed by Lucus Pictures  | 11000 |        | 11000         |
|    | 6     | 1211    | Office Equip.                 | 2           | 01-Jun-18 | Hudson equipment Invoice BC3887       | 4000  |        | 4000          |
|    | 7     | 1211    | Office Equip.                 | 5           | 04-Jun-18 | Scanner, Jake Supplies, 54-541 ck6002 | 125   |        | 125           |
| i. | 8     | 1311    | Computer Equip.               | 3           | 01-Jun-18 | Hailey Computers 87245, ck6001        | 7000  |        | 7000          |
|    | 9     | 2101    | Accounts Payable              | 2           | 01-Jun-18 | Hudson equipment Invoice BC3887       |       | 4000   | -4000         |
|    | 10    | 2101    | Accounts Payable              | 4           | 02-Jun-18 | Avery Repairs, Invoice 25478          |       | 725    | -725          |
|    | 11    | 2101    | Accounts Payable              | 6           | 08-Jun-18 | Zac Advertising,23547                 |       | 3380   | -3380         |
|    | 12    | 2101    | Accounts Payable              | 7           | 08-Jun-18 | Pd A/p ck6003                         | 640   |        | 640           |
|    | 13    | 3100    | Capital Stock                 | 1           | 01-Jun-18 | Investment from Mark Friedman         |       | 28000  | -28000        |
|    | 14    | 4100    | Computer & Consulting Revenue | 8           | 14-Jun-18 | Services performed by Lucus Pictures  |       | 11000  | -11000        |
|    | 15    | 5030    | Advertising Expense           | 6           | 08-Jun-18 | Zac Advertising,23547                 | 3380  |        | 3380          |
|    | 16    | 5040    | Repairs & Maint, Expense      | 4           | 02-Jun-18 | Avery Repairs, Invoice 25478          | 725   |        | 725           |

If it is not sorted by "Index", select "Index" in the header.

The table will be sorted by "Index".

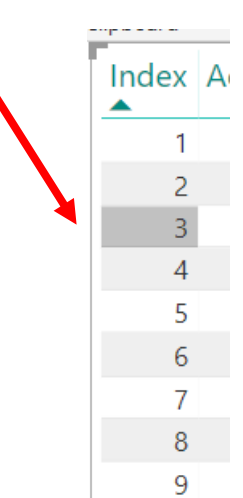

| Index | Acco |
|-------|------|
| 1     |      |
| 13    |      |
| 6     |      |
| 9     |      |
| 2     |      |
| 8     |      |
| 10    |      |
| 16    |      |
| 3     |      |
| 7     |      |
| 11    |      |
| 15    |      |
| 4     |      |
| 12    |      |
| 5     |      |
| 14    |      |
|       |      |

#### **Operation 11: Calculating "Running Total"**

The "Running Balance" can be calculated in Excel using an If statement; =If(Account Number=Previous Account Number, Previous Balance+Debit-Credit,Debit-Credit).

Alternatively, Right click on the table name, "General Journal", and select "New Measure".

| Clip | Cut<br>Cop<br>Form<br>boar | /<br>hat Pa  | inter                 | Get<br>Data * S       | Recent   | Enter<br>Data<br>External d | Edit<br>Querie<br>lata | Refres                             | h New<br>Page *     | New Ar           | ik A Ba<br>estion | ttons         | From From Switch<br>Marketplace File Theme<br>Custom visuals Theme | Re<br>Re | Manage<br>lationships<br>lationships                                                                                                    | e<br>leasure<br>s | Publish                                                                                                    |
|------|----------------------------|--------------|-----------------------|-----------------------|----------|-----------------------------|------------------------|------------------------------------|---------------------|------------------|-------------------|---------------|--------------------------------------------------------------------|----------|----------------------------------------------------------------------------------------------------|-------------------|----------------------------------------------------------------------------------------------------|
| 5    | <                          | $\checkmark$ | 1 1                   | leasure               | -        |                             |                        |                                    |                     |                  |                   | _             |                                                                    | $\sim$   | Visualizations                                                                                                    | >                 | Fields :                                                                                                    |
| Inc  | ex A                       | count        | Name                  |                       |          | Transaction                 | Date                   | Description                        |                     | Debit            | Credit            | Total Balance | Filters on this visual                                             |          | Visualizations                                                                                                    | ~                 |                                                                                                    |
|      | 1                          | 1110         | Ceih                  |                       |          | 1                           | 01-Jun-18              | - Investment fro                   | en Mark Friedman    | 28,000.00        | 0.00              | 28000         |                                                                    |          | the last two life too                                                                                                    |                   | ♀ Search                                                                                                    |
|      | 2                          | 1110         | Cesh                  |                       |          |                             | 01-hrs-11              | 1 Halley Compu                     | ters 07245, ck6001  | 0.00             | 7,000.00          | -7000         | Account                                                            |          | I CE UL IC UL E                                                                                                    |                   |                                                                                                    |
|      | 3                          | 1110         | Cesh                  |                       |          | 5                           | 04-3/1-11              | Scanner, Jake                      | Supplies, 54-541 ck | 46002 0.00       | 125.00            | +125          | Account                                                            |          | W 1= 100 11 11                                                                                                    | J. Let.           |                                                                                                    |
|      | 4                          | 1110         | Cesh                  |                       |          |                             | 08-Juni-10             | 1 Pd A/p ck6001                    |                     | 0.00             | 640.00            | -640          | is (All)                                                           |          |                                                                                                    | I ISC             | General Journal                                                                                                    |
|      | 5                          | 1110         | Cesh                  |                       |          |                             | 14-3/11-11             | <ol> <li>Services perfo</li> </ol> | rmed by Lucus Pict  | lures 11,000.00  | 0.00              | 11000         |                                                                    |          | IN LA COLE                                                                                                    |                   | and the second second se |
|      | 6                          | 1211         | Office Eq             | up.                   |          | 2                           | 01-Jun-18              | 1 Hudson equip                     | ment Invoice EC38   | 4,000.00         | 0.00              | 4000          |                                                                    |          |                                                                                                    | 1.00              | New measure                                                                                                    |
|      | 7                          | 1211         | Office Eq             | up.                   |          |                             | 04-Jun-1               | 3 Scanner, Jake                    | Supplies, 54-541 ck | e6002 125.00     | 0.00              | 125           | Credit                                                             |          |                                                                                                    | 4.7               | New column at                                                                                                    |
|      | 0                          | 1311         | Compute               | Equip.                |          |                             | 01-109-11              | 1 Halley Compu                     | 10/2.07245.285001   | HI SA-SIN 769989 | 0.00              | 7000          | is (All)                                                           |          | and the second second s | -                 | New column New measure                                                                                                    |
|      | . 9                        | 2101         | Accounts              | Payable               |          |                             | 01-365-11              | 1 Hudson equip                     | ment invoice EC30   | 15.7 0.0K        | 4,000,00          | -4000         | 15 (All)                                                           |          |                                                                                                    | 1 100             | New guick measure                                                                                                    |
|      | 10                         | 2101         | Accounts              | Payatra               |          |                             | 02-309-11              | <ol> <li>Avery Repairs,</li> </ol> | Involce 25470       | 0.00             | 725.00            | -725          |                                                                    |          |                                                                                                    | 11 S.S.           |                                                                                                    |
|      | 11                         | 2101         | Accounts              | Payable               |          | -                           | 08-369-10              | 3 Zac Advertisin                   | 9.23547             | 0.00             | 3.550.00          | -3380         | Date                                                               |          | ***                                                                                                    |                   | Refresh data                                                                                                    |
|      | 12                         | 2101         | Accounts<br>Capital 5 | P SYNCIP              |          |                             | 00-303-10              | i va A/p coolu                     | m Mark Triadman     | 640.00           | 74 000 00         | 540           | crute                                                              |          |                                                                                                    |                   |                                                                                                    |
| 1    | 1                          |              | Course in             | a farmer              | -        |                             | 14 1                   | S Dresservert de                   | and her lands for   |                  | 11 000.00         | 11000         | is (All)                                                           |          |                                                                                                    |                   | Edit query                                                                                                    |
|      | 10                         | 1000         | Advertisio            | and the second second | A second | -                           | 00. Aug. 11            | A first Ashendisian                | a 315.47            | 1 100            | 0.00              | 1000          |                                                                    |          |                                                                                                    |                   | Manage appresations                                                                                                    |
|      | 16                         | 5040         | Repairs 8             | Maint, Exper          | ise.     |                             | 02-3119-11             | Avery Repairs.                     | trivoice 25478      | 725.00           | 0.00              | 725           | Dabit                                                              |          |                                                                                                    |                   | Manage aggregations                                                                                                    |

Replace "Measure =" with the following formula in the formula bar and click enter. Running total =

#### CALCULATE(

```
SUM('General Journal'[Total Balance]),
FILTER(
ALL('General Journal'),AND('General Journal'[Index]<=MAX('General Journal'[Index]),
'General Journal'[Account]=MAX('General Journal'[Account]))
)
)
```

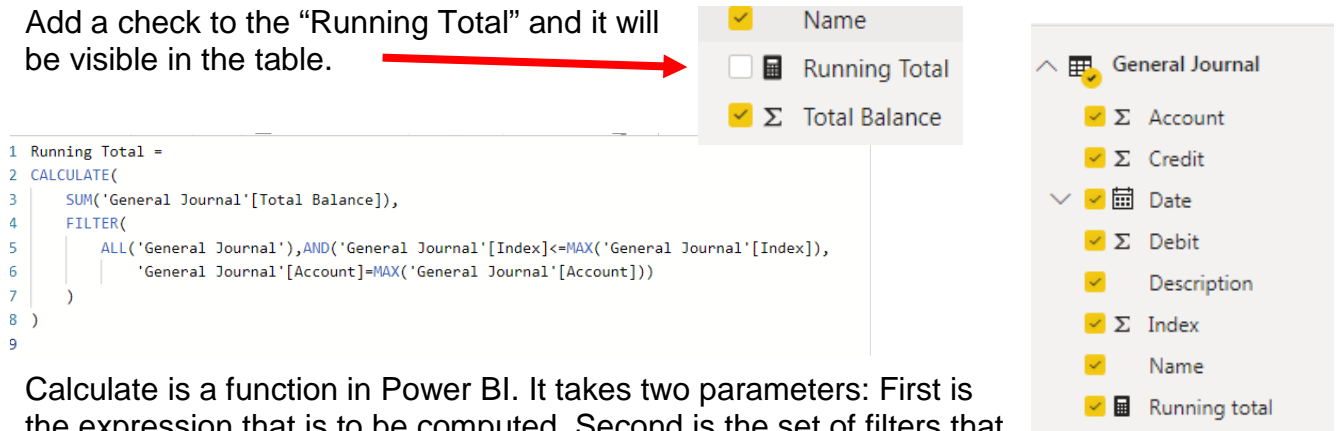

the expression that is to be computed. Second is the set of filters that is applied while doing the calculation. For calculating the Running Balance, the expression to be calcualed is the sum of the items in the "Total Balance" field. For each row in table the filter includes a row if the value in "Index" is less than the the largest value in "Index" for that particular "Account". The second line repeats the calculation for the remaining "Accounts".

#### Operation 12: Exporting data to Excel

Select the table and notice that you get More Options indicated by 3 dots (...) on the top or bottom right of the table.

| ndex | Account | Name                          | Transaction | Date      | Description                           | Debit | Credit | Total Balance | Running total |              |
|------|---------|-------------------------------|-------------|-----------|---------------------------------------|-------|--------|---------------|---------------|--------------|
| 1    | 1110    | Cash                          | 1           | 01-Jun-18 | Investment from Mark Friedman         | 28000 |        | 28000         | 28000         | More options |
| 2    | 1110    | Cash                          | 3           | 01-Jun-18 | Hailey Computers 87245, ck6001        |       | 7000   | -7000         | 21000         |              |
| 3    | 1110    | Cash                          | 5           | 04-Jun-18 | Scanner, Jake Supplies, 54-541 ck6002 |       | 125    | -125          | 20875         |              |
| 4    | 1110    | Cash                          | 7           | 08-Jun-18 | Pd A/p ck6003                         |       | 640    | -640          | 20235         |              |
| 5    | 1110    | Cash                          | 8           | 14-Jun-18 | Services performed by Lucus Pictures  | 11000 |        | 11000         | 31235         |              |
| 6    | 1211    | Office Equip.                 | 2           | 01-Jun-18 | Hudson equipment Invoice BC3887       | 4000  |        | 4000          | 4000          |              |
| 7    | 1211    | Office Equip.                 | 5           | 04-Jun-18 | Scanner, Jake Supplies, 54-541 ck6002 | 125   |        | 125           | 4125          |              |
| 8    | 1311    | Computer Equip.               | 3           | 01-Jun-18 | Hailey Computers 87245, ck6001        | 7000  |        | 7000          | 7000          |              |
| 9    | 2101    | Accounts Payable              | 2           | 01-Jun-18 | Hudson equipment Invoice BC3887       |       | 4000   | -4000         | -4000         |              |
| 10   | 2101    | Accounts Payable              | 4           | 02-Jun-18 | Avery Repairs, Invoice 25478          |       | 725    | -725          | -4725         |              |
| 11   | 2101    | Accounts Payable              | 6           | 08-Jun-18 | Zac Advertising,23547                 |       | 3380   | -3380         | -8105         |              |
| 12   | 2101    | Accounts Payable              | 7           | 08-Jun-18 | Pd A/p ck6003                         | 640   |        | 640           | -7465         |              |
| 13   | 3100    | Capital Stock                 | 1           | 01-Jun-18 | Investment from Mark Friedman         |       | 28000  | -28000        | -28000        |              |
| 14   | 4100    | Computer & Consulting Revenue | 8           | 14-Jun-18 | Services performed by Lucus Pictures  |       | 11000  | -11000        | -11000        |              |
| 15   | 5030    | Advertising Expense           | 6           | 08-Jun-18 | Zac Advertising,23547                 | 3380  |        | 3380          | 3380          |              |
| 16   | 5040    | Repairs & Maint. Expense      | 4           | 02-Jun-18 | Avery Repairs, Invoice 25478          | 725   |        | 725           | 725           |              |

| Click on the More Option | ns and select "Export Data".                                              | C,       | Export data           |               |        |   |
|--------------------------|---------------------------------------------------------------------------|----------|-----------------------|---------------|--------|---|
|                          |                                                                           | Ģ        | Show data             |               |        |   |
|                          |                                                                           | $\times$ | Remove                |               |        |   |
|                          |                                                                           | ංය්      | Automatically f       | find clusters |        |   |
|                          |                                                                           | -1       | Spotlight             |               |        |   |
| Add the name of the file |                                                                           | ĮŽ       | Sort descendin        | a             |        |   |
|                          | 😡 Save As                                                                 |          |                       |               |        | × |
|                          | $\leftarrow \rightarrow \ \lor \ \uparrow$ ] > This PC > Desktop > Sample |          | ~ Ū                   | Search Sample | L.     | ρ |
|                          | Organize - New folder                                                     |          |                       |               |        | ? |
|                          | S This PC                                                                 |          | Date modified         | Туре          | Size   |   |
|                          | 🔓 3D Objects                                                              | No ite   | ms match your search. |               |        |   |
|                          | 🔚 Desktop                                                                 |          |                       |               |        |   |
|                          | Documents                                                                 |          |                       |               |        |   |
|                          | 🖡 Downloads                                                               |          |                       |               |        |   |
|                          | 🐌 Music                                                                   |          |                       |               |        |   |
|                          | Terror Pictures                                                           |          |                       |               |        |   |
|                          | 🖁 Videos                                                                  |          |                       |               |        |   |
|                          | 💺 Local Disk (C:)                                                         |          |                       |               |        |   |
|                          | Google Drive File <                                                       |          |                       |               |        | > |
|                          | File name: General Ledger.csv                                             |          |                       |               |        | ~ |
|                          | Save as type: CSV File (*.csv)                                            |          |                       |               |        | ~ |
|                          |                                                                           |          |                       |               |        |   |
| Select Save              | ∧ Hide Folders                                                            |          |                       | Save          | Cancel |   |

Navigate to the location and double click on the file's name to open the file in Excel. You'll notice that the data from the Power BI is now in Excel.

|    | Α     | В       | С           | D          | E         | F          | G           | Н      | I          | J            | K |
|----|-------|---------|-------------|------------|-----------|------------|-------------|--------|------------|--------------|---|
| 1  | Index | Account | Name        | Transactio | Date      | Descriptio | Debit       | Credit | Total Bala | Running tota | I |
| 2  | 1     | 1110    | Cash        | 1          | *****     | Investmer  | 28000       |        | 28000      | 28000        |   |
| 3  | 2     | 1110    | Cash        | 3          | *****     | Hailey Cor | mputers 87  | 7000   | -7000      | 21000        |   |
| 4  | 3     | 1110    | Cash        | 5          | *****     | Scanner, J | ake Suppli  | 125    | -125       | 20875        |   |
| 5  | 4     | 1110    | Cash        | 7          | *****     | Pd A/p ck6 | 5003        | 640    | -640       | 20235        |   |
| 6  | 5     | 1110    | Cash        | 8          | *****     | Services p | 11000       |        | 11000      | 31235        |   |
| 7  | 6     | 1211    | Office Equ  | 2          | *****     | Hudson ea  | 4000        |        | 4000       | 4000         |   |
| 8  | 7     | 1211    | Office Equ  | . 5        | *****     | Scanner, J | 125         |        | 125        | 4125         |   |
| 9  | 8     | 1311    | Computer    | 3          | ######### | Hailey Cor | 7000        |        | 7000       | 7000         |   |
| 10 | 9     | 2101    | Accounts    | 2          | ######### | Hudson ea  | quipment l  | 4000   | -4000      | -4000        |   |
| 11 | 10    | 2101    | Accounts    | 4          | *****     | Avery Rep  | airs, Invoi | 725    | -725       | -4725        |   |
| 12 | 11    | 2101    | Accounts    | 6          | *****     | Zac Adver  | tising,2354 | 3380   | -3380      | -8105        |   |
| 13 | 12    | 2101    | Accounts    | 7          | ######### | Pd A/p ckt | 640         |        | 640        | -7465        |   |
| 14 | 13    | 3100    | Capital Sto | 1          | ######### | Investmer  | nt from Ma  | 28000  | -28000     | -28000       |   |
| 15 | 14    | 4100    | Computer    | 8          | *****     | Services p | erformed    | 11000  | -11000     | -11000       |   |
| 16 | 15    | 5030    | Advertisir  | 6          | *****     | Zac Adver  | 3380        |        | 3380       | 3380         |   |
| 17 | 16    | 5040    | Repairs &   | 4          | ****      | Avery Rep  | 725         |        | 725        | 725          |   |

|    | Α     | В       | с                             | D           | E        | F                                     | G     | н      | I             | J             |
|----|-------|---------|-------------------------------|-------------|----------|---------------------------------------|-------|--------|---------------|---------------|
| 1  | Index | Account | Name                          | Transaction | Date     | Description                           | Debit | Credit | Total Balance | Running total |
| 2  | 1     | 1110    | Cash                          | 1           | 01-06-18 | Investment from Mark Friedman         | 28000 |        | 28000         | 28000         |
| 3  | 2     | 1110    | Cash                          | 3           | 01-06-18 | Hailey Computers 87245, ck6001        |       | 7000   | -7000         | 21000         |
| 4  | 3     | 1110    | Cash                          | 5           | 04-06-18 | Scanner, Jake Supplies, 54-541 ck6002 |       | 125    | -125          | 20875         |
| 5  | 4     | 1110    | Cash                          | 7           | 08-06-18 | Pd A/p ck6003                         |       | 640    | -640          | 20235         |
| 6  | 5     | 1110    | Cash                          | 8           | 14-06-18 | Services performed by Lucus Pictures  | 11000 |        | 11000         | 31235         |
| 7  | 6     | 1211    | Office Equip.                 | 2           | 01-06-18 | Hudson equipment Invoice BC3887       | 4000  |        | 4000          | 4000          |
| 8  | 7     | 1211    | Office Equip.                 | 5           | 04-06-18 | Scanner, Jake Supplies, 54-541 ck6002 | 125   |        | 125           | 4125          |
| 9  | 8     | 1311    | Computer Equip.               | 3           | 01-06-18 | Hailey Computers 87245, ck6001        | 7000  |        | 7000          | 7000          |
| 10 | 9     | 2101    | Accounts Payable              | 2           | 01-06-18 | Hudson equipment Invoice BC3887       |       | 4000   | -4000         | -4000         |
| 11 | 10    | 2101    | Accounts Payable              | 4           | 02-06-18 | Avery Repairs, Invoice 25478          |       | 725    | -725          | -4725         |
| 12 | 11    | 2101    | Accounts Payable              | 6           | 08-06-18 | Zac Advertising,23547                 |       | 3380   | -3380         | -8105         |
| 13 | 12    | 2101    | Accounts Payable              | 7           | 08-06-18 | Pd A/p ck6003                         | 640   |        | 640           | -7465         |
| 14 | 13    | 3100    | Capital Stock                 | 1           | 01-06-18 | Investment from Mark Friedman         |       | 28000  | -28000        | -28000        |
| 15 | 14    | 4100    | Computer & Consulting Revenue | 8           | 14-06-18 | Services performed by Lucus Pictures  |       | 11000  | -11000        | -11000        |
| 16 | 15    | 5030    | Advertising Expense           | 6           | 08-06-18 | Zac Advertising,23547                 | 3380  |        | 3380          | 3380          |
| 17 | 16    | 5040    | Repairs & Maint. Expense      | 4           | 02-06-18 | Avery Repairs, Invoice 25478          | 725   |        | 725           | 725           |
| 10 |       |         |                               |             |          |                                       |       |        |               |               |

Before you perform the next step, make sure the original file MF8916.xlsx is Open.

Copy this tab to the original Excel by right clicking on the tab and selecting "Move or Copy".

|    |      |           |      | Select All Sheets |   |  |
|----|------|-----------|------|-------------------|---|--|
|    |      |           |      | <u>U</u> nhide    |   |  |
|    |      |           | Hide |                   |   |  |
|    |      |           |      | <u>T</u> ab Color | ► |  |
|    |      |           | -    | Protect Sheet     |   |  |
| 16 | 5040 | Repairs 8 | Q:   | <u>V</u> iew Code |   |  |
| 15 | 5020 | Advents   |      | Move or Copy      |   |  |
| 14 | 4100 | Compute   |      | <u>R</u> ename    |   |  |
| 13 | 3100 | Capital S | EX   | Delete            |   |  |
| 12 | 2101 | Accounts  |      | -<br>Delete       |   |  |
| 11 | 2101 | Accounts  |      | Insert            |   |  |

Select the name of the original file.

Scroll till the end and click on "(move to end)".

Then click "OK".

Rename the tab as "General Ledger".

The General Ledger has been created successfully.

| Move or Copy                 | ? ×    |  |  |  |  |  |  |  |  |
|------------------------------|--------|--|--|--|--|--|--|--|--|
| Move selected sheets         |        |  |  |  |  |  |  |  |  |
| To book:                     |        |  |  |  |  |  |  |  |  |
| MF8916.xlsx                  | -      |  |  |  |  |  |  |  |  |
| <u>B</u> efore sheet:        |        |  |  |  |  |  |  |  |  |
| General Journal Part 2       |        |  |  |  |  |  |  |  |  |
| Worksheet                    |        |  |  |  |  |  |  |  |  |
| Changes in Retained Earnings | _      |  |  |  |  |  |  |  |  |
| Balance Sheet                | =      |  |  |  |  |  |  |  |  |
| Unadjusted Trial Balance     |        |  |  |  |  |  |  |  |  |
| (move to end)                | -      |  |  |  |  |  |  |  |  |
| Create a copy                |        |  |  |  |  |  |  |  |  |
| ОК                           | Cancel |  |  |  |  |  |  |  |  |

"Save" and "Close" the Excel file.

#### **Operation 11: Calculating "Unadjusted Trial Balance"**

To calculate the Total Balance for each account, first create a new column which is a combination of Account and Name.

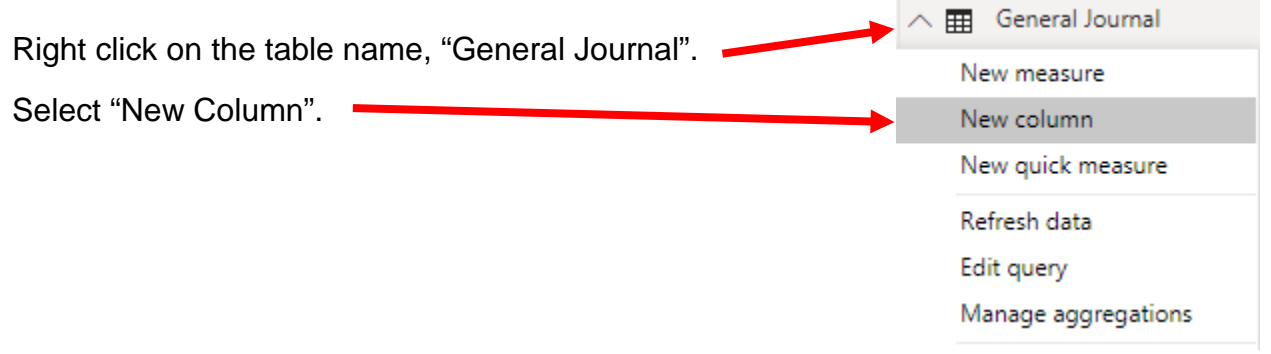

You'll notice that a new measure is added and the formula bar (on the top) shows the formula as Column =

| <mark></mark>  こうさ= | Part 1 - Powe           | r BI Desktop     | )                         |         |               |               |                   |              |          |                     |              |                   |                         |   |
|---------------------|-------------------------|------------------|---------------------------|---------|---------------|---------------|-------------------|--------------|----------|---------------------|--------------|-------------------|-------------------------|---|
| Home                | View                    | Modeling         | Help                      |         |               |               |                   |              |          |                     |              |                   |                         |   |
| Paste Sormat Pai    | Get<br>Data             | Recent<br>Source | chter Edit<br>Data Querie | Refresh | New<br>Page * | New<br>Visual | Ask A<br>Question | Buttons      | Text box | From<br>Marketplace | From<br>File | Switch<br>Theme • | Manage<br>Relationships |   |
| Clipboard           | Clipboard External data |                  |                           |         |               |               |                   | Insert Custo |          |                     |              |                   | Relationships           | 1 |
|                     | 1 Column =              | :                |                           |         |               |               |                   |              |          |                     |              |                   |                         | _ |

Enter the following formula in the formula bar and press Enter to add the new column

Account and Name = 'General Journal'[Account]&" "&'General Journal'[Name]

| ■-         | Home V                                                                       | 'iew          | Modeling            | н             | elp               |        |               |               |                   |         |                   |                      |              |                   |                         |                                        |
|------------|------------------------------------------------------------------------------|---------------|---------------------|---------------|-------------------|--------|---------------|---------------|-------------------|---------|-------------------|----------------------|--------------|-------------------|-------------------------|----------------------------------------|
| Paste      | X Cut<br>E Copy<br>≪ Format Painter                                          | Get<br>Data ▼ | Recent<br>Sources + | Enter<br>Data | Edit<br>Queries * | Refres | New<br>Page * | New<br>Visual | Ask A<br>Question | Buttons | Text box<br>Image | From<br>Marketplace  | From<br>File | Switch<br>Theme * | Manage<br>Relationships | till New N<br>Till New C<br>till New Q |
|            | Clipboard External data                                                      |               |                     |               |                   |        | Insert        |               |                   |         |                   | Custom visuals Theme |              |                   | Relationships           | Calc                                   |
| <u>000</u> | In Account and Name = 'General Journal'[Account]&" "&'General Journal'[Name] |               |                     |               |                   |        |               |               |                   |         |                   |                      |              |                   |                         |                                        |

| Add a new Page by clicking on the + icon seen |        |      |   |        |   |  |
|-----------------------------------------------|--------|------|---|--------|---|--|
| next to Page 1 at the bottom                  |        |      | Þ | Page 1 | + |  |
|                                               | PAGE 1 | OF 1 |   |        |   |  |

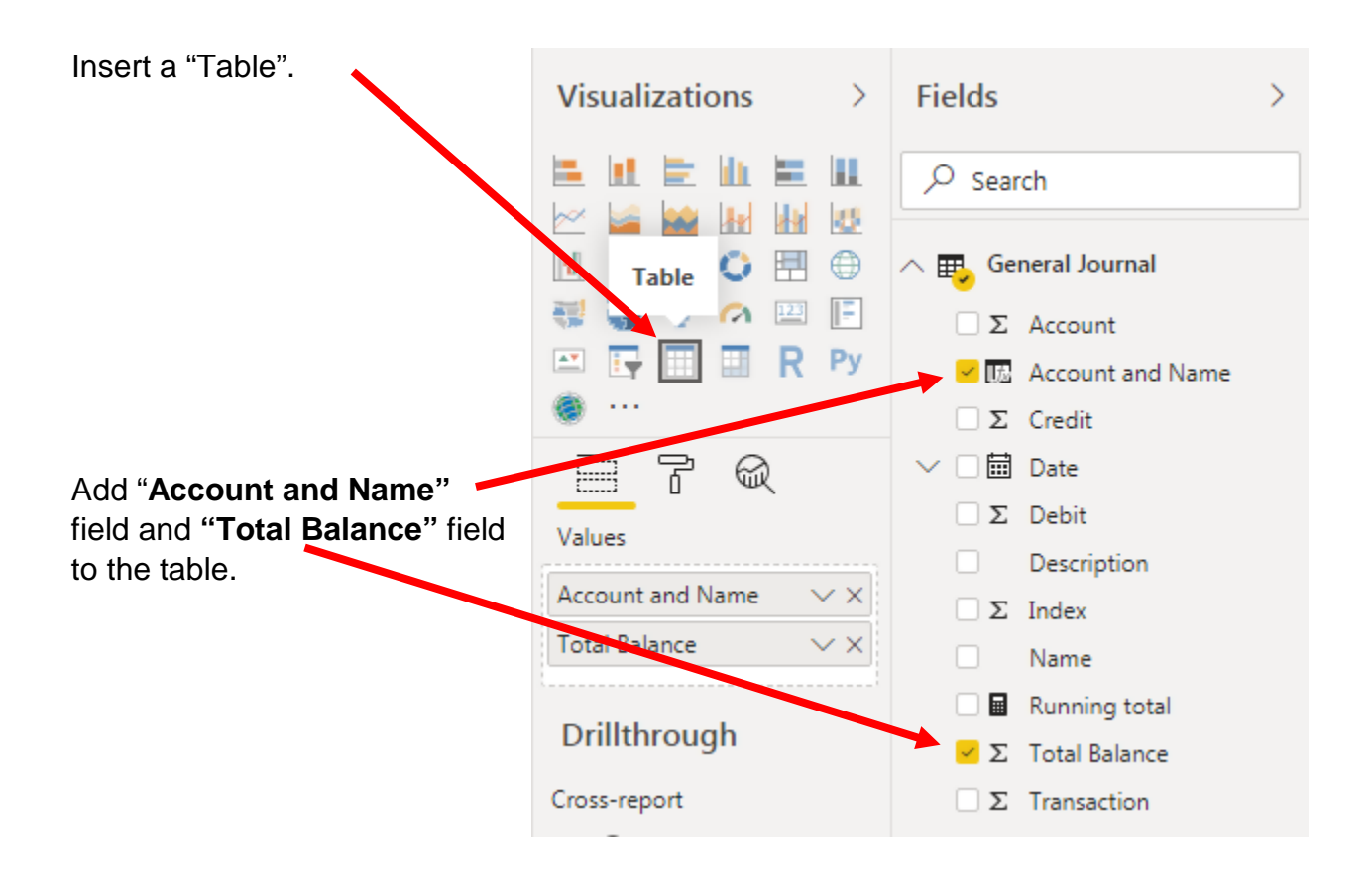

Add basic formatting changes.

| Account and Name                   | Total Balance |
|------------------------------------|---------------|
| 1110 Cash                          | 31235         |
| 1211 Office Equip.                 | 4125          |
| 1311 Computer Equip.               | 7000          |
| 2101 Accounts Payable              | -7465         |
| 3100 Capital Stock                 | -28000        |
| 4100 Computer & Consulting Revenue | -11000        |
| 5030 Advertising Expense           | 3380          |
| 5040 Repairs & Maint. Expense      | 725           |

Export this table as "Unadjusted Trial Balance" and move it to your original file.

# **Operation 11: Send the "Flow and Data"** to your Instructor.

### Select "File".

| 碿 🛛 🚍 🤝 🥏 🔻 🛛 ver 1 - Power BI Desktop |                                     |               |                     |               |                   |         |               |               |                   |         |          |                   |  |
|----------------------------------------|-------------------------------------|---------------|---------------------|---------------|-------------------|---------|---------------|---------------|-------------------|---------|----------|-------------------|--|
| File                                   | Home                                | View          | Modeling            | J             | Help              |         |               |               |                   |         |          |                   |  |
| Paste                                  | K Cut<br>È Copy<br>≸ Format Painter | Get<br>Data 🕶 | Recent<br>Sources • | Enter<br>Data | Edit<br>Queries 🕶 | Refresh | New<br>Page • | New<br>Visual | Ask A<br>Question | Buttons | Text box | From<br>Marketpla |  |
| c                                      | lipboard                            |               | E                   | xternal (     | data              |         |               |               | Inse              | rt      |          | Custor            |  |

Save and close Excel and Power BI Desktop.